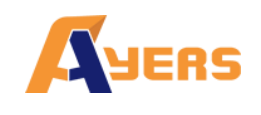

# Ayers China HK Mobile App Guide v1

Last update: 22/06/2020

Prepared by Hundsun Ayers Technologies Limited

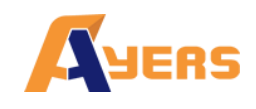

## Amendment History

| Version | Date       | Details      |
|---------|------------|--------------|
| V1.0.0  | 24 -Jun-20 | Initial copy |
|         |            |              |
|         |            |              |
|         |            |              |
|         |            |              |

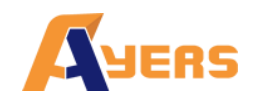

# Content

| 1.      | About Ayers China HK Mobile App4                |     |
|---------|-------------------------------------------------|-----|
| 2.      | User login5                                     |     |
| 3.      | Input Order6                                    |     |
|         | 8.1 Good Till Date Order                        |     |
|         | 3.2 Conditional Order                           |     |
|         | 3.3 Check Outstanding Order and Settled Order12 |     |
|         | 3.4 Portfolio Tab                               |     |
|         | 3.5 Inquire Tab                                 |     |
| 4.<br>I |                                                 | atc |
|         | I.1 Minute                                      |     |
|         | <b>I.2 Overview</b>                             |     |
|         | <b>I.3 Dividend</b>                             |     |
|         | I.4 News                                        |     |
| 5.      | Portfolio/ Trade                                |     |
|         | 5. <b>1 Cash I/O</b>                            |     |
|         | 5. <b>2 IPO</b>                                 |     |
|         | 5.3 Statement                                   |     |
| 6.      | /larket                                         |     |
| 7.      | nformation                                      |     |
|         | 7.1 Company news Tab                            |     |

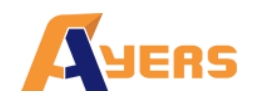

# 1. About Ayers China HK Mobile App

Ayers China HK Mobile App offers an excellent and consistent experience for stock trading. Investors can able to view their balance, position, order and trade history in a shortest path. The workflow of researching a stock, adding products to watchlist and placing orders are intuitive without being overwhelming. This manual is a guideline for users to manage their trading account and placing orders.

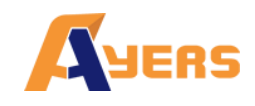

# 2. User login

Input Username and Password to Login the app.

Set up Software Token for two-factor authentication security.

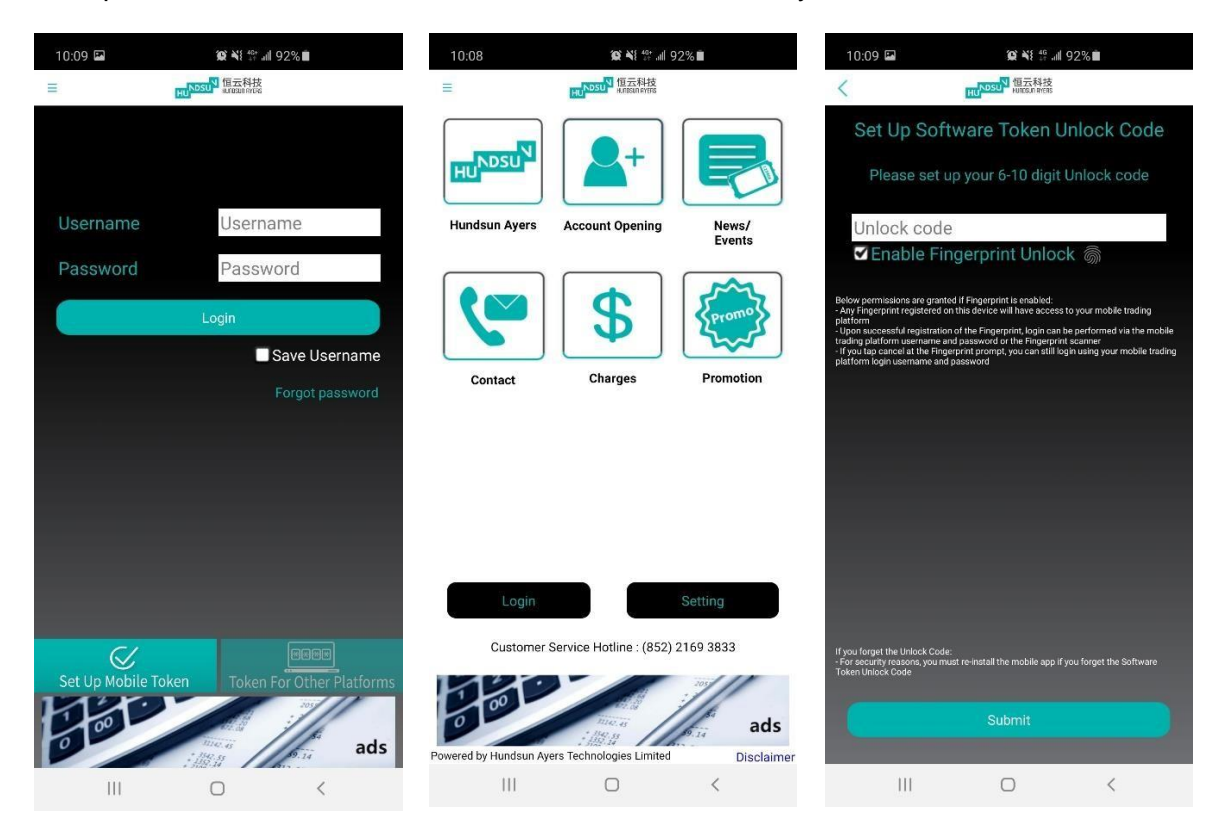

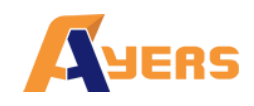

# 3. Input Order

Choose one of the trading markets by clicking on the button.

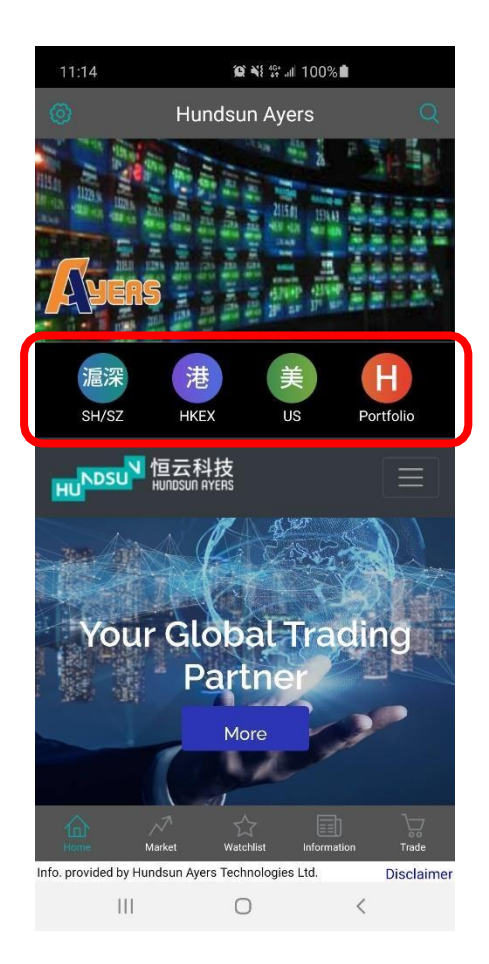

Input the product code and the Stock Search page will be

appeared Press for adding the product to your watch list.

In the Quote page, the user can select the "Buy" or "Sell" Tab.

The user can change the Price and Qty with the "-","+" button , or input the value through the keyboard.

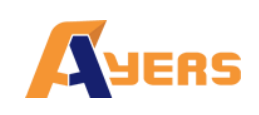

# Ayers China HK Mobile App Guide v1

| SH/SZ     HKEX     US     Inquire       Trade     Cancel     Portfolio     Inquire       Buy     Sell     Bid     36.850       00005 HSBC HOLDINGS     ASK     36.90     400       -     400     +     36.90     400       -     400     +     36.90     400       -     400     +     36.90     400       -     400     +     36.90     400       -     400     +     400     -       -     400     +     400     -       -     400     +     400     -       -     400     +     -     -       Market Value     P/L     Qty     Cost/Price       Market Value     P/L     Qty     Cost/Price       101     -     -     -       112     ASIA STANDARD     48840     -       112     41.674555     0.93       113     1160     -     -       114     1923     171     166.305951       1160     -     171     165.305951       1171     165.305951     174       1171     165.305951     174       1171     165.305951 <th>11:48 🖬</th> <th>jo,</th> <th>\$\$ 45° all 100% 🗎</th> <th></th>                                                                                                    | 11:48 🖬                          | jo,                   | \$\$ 45° all 100% 🗎 |                |
|----------------------------------------------------------------------------------------------------|----------------------------------|-----------------------|---------------------|----------------|
| Trade     Cancel     Portfolio     Inquire       Buy     Sell     Bid     36.850       00005 HSBC HOLDINGS     Ask     36.900       -     36.9     +     36.900       -     400     +     36.900       -     400     +     36.900       -     400     +     36.900       -     400     +     36.900       -     400     +     36.900       -     400     +     36.900       -     400     +     40.900       All     Haif     1/3     1/4       Valid Today     Valid Today     At least 15-min Delayed       Market Value     P/L     Qty     Cost/Price       120     208.4     -96.92%     51.4       120     ASIA STANDARD     488.940     12.000       1120     41.674555     12.000     0.93       1200     11.61.369591     171     166.1369591       12000     TENCENT     52.141     171     166.1369591       12000     12.000     12.147     171     167.147       12000     12.000     12.147     171     167.147       12000     12.000     12.147     171     171.471                                                                                                    | < sh/sz                          |                       | U                   | s o            |
| Buy         Sell         Bid           000005 HSBC HOLDINGS         36.850           -         36.9         +           -         36.9         +           -         36.9         +           -         36.9         +           -         400         +           Up to buy 2.147.483.600 &         2           Total Amount 14/200         -           All         Haif         1/3           Haif         1/3         1/4           Valid Today         -         At least 15-min Delayed           Market Value         P/L         Qty         Cost/Price           Maik 200         96.92%         6         51.4           120         308.4         -96.92%         6         51.4           12000         0.93         12,000         0.93         12,000         0.93           700         TENCENT         52,141         16.1369591         171         473           700         TENCENT         52,141         171         474           700         TENCENT         52,141         16.1369591         474           700         TENCENT         52,141         16.1369591                                                                                                    | Trade                            | Cancel                | Portfolio           | Inquire        |
| 000005 HSBC HOLDINGS         Ask           - 36.9         -           - 400         +           - 400         +           - 400         +           - 400         +           - 400         +           - 400         +           - 400         +           - 400         +           - 400         +           - 400         +           - 400         +           - 400         +           - 400         +           - 400         +           - 400         +           - 400         +           - 400         +           - 400         +           - 400         +           - 400         +           - 400         +           - 400         +           - 400         +           - 410         -           - 410         -           - 410         -           - 410         -           - 410         -           - 410         -           - 410         -           - 410         -                                                                                                    | Buy                              | Sell                  | 36                  | Bid            |
| -       36.9       +         -       400       +         -       400       +         -       400       +         -       400       +         -       400       +         -       400       +         -       1/4       -         -       1/4       -         Valid Today       -       -         Enhanced Limit       Conditional       At least 15-min Delayed         Market Value       P/L       Qty       Cost/Price         Market Value       P/L       Qty       Cost/Price         1120       ASIA STANDARD       488,400       12,000       0.93         1120       40,514       106,1369591       41,674555         100       -97.77%       12,000       0.93         170       TROENT       52,141       16,1369591         171       16,1369591       47,774       174         171       16,1369591       47,774       174         171       16,1369591       171       174         171       16,1369591       171       174         171       180,111       191       174 <td>00005 HSBC H</td> <td>IOLDINGS</td> <td></td> <td></td>                                                                                                    | 00005 HSBC H                     | IOLDINGS              |                     |                |
| -         400         +           Up to buy 2:147.483.500 &         +           Up to buy 2:147.483.500 &         +           Total Amount 14.700         -           All         Haif         1/3         1/4           Valid Today         -         -           Enhanced Limit         -         -         -           Confirm         Conditional         -         At least 15-min Delayed           Market Value         P/L         Qty         Cost/Price           moli         ckH HOLDINGS         9,691.61         6         51.4           1120         ASIA STANDARD         488,840         12,000         0.93           1130         -97.77%         12,000         0.93           1200         Total         171         166.1369591           12000         Total         174         174           12000         0.93         171         174           12000         0.93         174         174           12000         171         174         174           12000         Up to tast Ubdated 2020-06-22 114         174           12000         Up to tast Ubdated 2020-06-22 114         174 <t< td=""><td>- 36.9</td><td>) +</td><td>36</td><td>Ask<br/>6.900</td></t<> | - 36.9                           | ) +                   | 36                  | Ask<br>6.900   |
| Up to buy 2,147,483,600 E2<br>Total Amount 14,760           All         Haif         1/3           Valid Today           Enhanced Limit           Confirm         Conditional           Market Value         P/L         Qty           Market Value         P/L         Qty           Market Value         P/L         Qty           Confirm                                                                                                    | - 400                            | +                     |                     |                |
| All         Haif         1/3         1/4           Valid Today         Enhanced Limit           Confirm         Conditional         At least 15-min Delayed           Market Value         P/L         Qty         Cost/Price           Market Value         P/L         Qty         Cost/Price           Market Value         P/L         Qty         Cost/Price           Market Value         P/L         Qty         Cost/Price           Market Value         P/L         Qty         Cost/Price           Market Value         P/L         Qty         Cost/Price           Market Value         P/L         Qty         Cost/Price           Market Value         P/L         Qty         Cost/Price           Market Value         P/L         Qty         Cost/Price           Market Value         P/L         Qty         Cost/Price           Market Value         P/L         Qty         Cost/Price           Market Value         P/L         Qty         Cost/Price           Market Value         P/L         Qty         Cost/Price           Market Value         P/L         Qty         Cost/Price           Market Value         P/L         Qty                             | Up to buy 2,147,<br>Total Amount | 483,600 股<br>: 14,760 |                     |                |
| Valid Today           Enhanced Limit           Confirm         Conditional           Market Value         P/L         Qty         Cost/Price           Market Value         P/L         Qty         Cost/Price           Market Value         P/L         Qty         Cost/Price           Market Value         P/L         Qty         Cost/Price           Market Value         P/L         Qty         Cost/Price           Market Value         P/L         Qty         Cost/Price           Market Value         P/L         Qty         Cost/Price           Market Value         P/L         Qty         Cost/Price           Market Value         P/L         Qty         Cost/Price           Market Value         P/L         Qty         Cost/Price           Market Value         P/L         Qty         Cost/Price           Market Value         P/L         Qty         Cost/Price           Market Value         P/L         Qty         Cost/Price            Qty         Cost/                                                                                                    | All Half                         | 1/3 1/4               |                     |                |
| Enhanced Limit           Conditional           At least 15-min Delayed           Market Value         P/L         Qty         Cost/Price           0001         CKH HOLDINGS         9,691.61         6         1669.4166657           001         CKH HOLDINGS         9,691.61         6         51.4           1129         ASIA STANDARD         488,840         41.674555         0.93           1700         TENCENT         52,141         166.1369591         171           1700         TENCENT         52,141         171         166.1369591           1700         TENCENT         52,141         171         167.305951           1700         TENCENT         52,141         171         166.1369591           1710         Market Uodated 2020-06-22 1147.005         174         774           Wered by Hundsun Ayers Technologies Limited         Disclaime         Disclaime                                                                                                    | Valid To                         | oday                  |                     |                |
| Confirm         Conditional           Market Value         P/L         Qty         Cost/Price           Market Value         P/L         Qty         Cost/Price           Market Value         P/L         Qty         Cost/Price           Market Value         P/L         Qty         Cost/Price           Market Value         P/L         Qty         Cost/Price           Market Value         P/L         Qty         Cost/Price           Market Value         9/L         Qty         Cost/Price           Market Value                                                                                                    | Enhanced                         | l Limit               |                     |                |
| Market Value         P/L         Qty         Cost/Price           N001         CKH HOLDINGS         9,691.61         6         1669.4166667           KD         308.4         -96.92%         6         51.4           11729         ASIA STANDARD         -488,840         12,000         0.93           V7700         TENCENT         52,141         166.1369591         473           V7700         TENCENT         52,141         166.1369591         474           V800         Last Ubdated 2020-06-22 1134-000         174         474           Vewered by Hundsun Ayers Technologies Limited         Disclaime         III         C                                                                                                    | Confirm                          | Conditional           | At least 1          | 5-min Delaved  |
| 0001         CKH HOLDINGS         -9,691.6         1669.4166667           KD         208.4         -96.92%         51.4           1129         ASIA STANDARD         -488,840         41.674555           KD         11,160         -97.77%         0.93           0700         TENCENT         52,141         161.61369591           Childlich Strinin delaved)         Last Ubdated 2020-06-22 11347.00         474           wered by Hundsun Ayers Technologies Limited         Disclaime                                                                                                    | Market Value                     | P/L                   | Qty                 | Cost/Price     |
| KD         208.4         -96.92%         51.4           1129         ASIA STANDARD         488,040         41.674555           KD         11,160         -97.27%         0.93           7700         TENCENT         52,141         166.1369591           7700         TOT         171         166.1369591           7700         TOT         171         171           7700         TOT         171         171           780         171         171         171           780         171         171         171           780         171         171         171           780         171         171         171           780         171         171         171           780         171         171         171           780         171         171         171           780         171         171         171           780         171         171         171           780         171         171         171           780         171         171         171           780         171         171         171           780 </td <td>0001 CKH HOLDING</td> <td>S -9,691.6</td> <td>6</td> <td>1669.4166667</td>                                                         | 0001 CKH HOLDING                 | S -9,691.6            | 6                   | 1669.4166667   |
| 1129         ASIA STANDARD         488,840         12,000         41,67555           KD         11,160         -97,77%         0.93         0.93           7700         TENCENT         52,141         166.1369591         473           700         TOTO         171         473         474           700         TOTO         171         473           700         TOTO         171         473           700         TERCENT         52,141         166.1369591           700         TOTO         473         473           700         TERCENT         52,141         161.61369591           700         TOTO         473         473           700         Stats Ubdated 2020-06-22 1147-00         Disclaime           111         C         C         C                                                                                                    | IKD 308.4                        | -96.92%               |                     | 51.4           |
| KD         11,160         97,77%         0.93           7700         TENCENT         52,141         166.1369591           7700         171         473           7700         171         473           7700         171         473           7800         171         161.369591           7800         171         473           7800         171         171           7800         171         171           7800         171         171           7800         171         171           7800         171         171           7800         171         171           7800         171         171           7800         171         171           7800         171         171           7800         171         171           7800         171         171           7800         171         171           7800         171         171           7800         171         171           7800         171         171           7800         171         171           7800         171         17                                                                                                    | 0129 ASIA STANDAR                | D -488,840            | 12,000              | 41.674555      |
| TENCENT         52,141         166.1369591           optfolio(15min delaved)         121         471           optfolio(15min delaved)         Last Ubdated 2020-06-22 11:47:01         Disclaime           www.ed by Hundsun Ayers Technologies Limited         Disclaime         III                                                                                                    | IKD 11,160                       |                       |                     | 0.93           |
| ATI<br>ortfolio(15min delaved) Last Uodated 2020-06-22 11:47:00<br>wered by Hundsun Ayers Technologies Limited Disclaime                                                                                                    | 0700 TENCENT                     |                       | 171                 | 166.1369591    |
| III O <                                                                                                    | Portfolio(15min de               | laved) Last L         | Jodated 2020-       | 06-22 11:47:05 |
| III O <                                                                                                    | owered by Hundsun A              | yers Technologie      | es Limited          | Disclaimer     |
|                                                                                                    | 111                              | 0                     |                     | <              |

| 11               | :53 🖪                            | <b>说 N</b> E 舒 all 100% <b>自</b>                                                     |           |
|------------------|----------------------------------|--------------------------------------------------------------------------------------|-----------|
|                  |                                  |                                                                                      |           |
|                  |                                  |                                                                                      | $\otimes$ |
|                  |                                  |                                                                                      | +         |
|                  |                                  |                                                                                      | +         |
|                  |                                  |                                                                                      | +         |
|                  |                                  | FE CONSORT INTL                                                                      | +         |
| н                | Produc<br>succes                 | t '00005' added to watchlist<br>sfully                                               | ÷         |
|                  |                                  |                                                                                      |           |
|                  |                                  | ок                                                                                   | ŀ         |
|                  |                                  | <b>ОК</b><br>HARBOUR CENTRE                                                          | +         |
|                  |                                  | OK<br>HARBOUR CENTRE<br>FAIRWOOD HOLD                                                | +++       |
|                  |                                  | OK<br>HARBOUR CENTRE<br>FAIRWOOD HOLD<br>GUOCO GROUP                                 | + + +     |
|                  |                                  | OK<br>HARBOUR CENTRE<br>FAIRWOOD HOLD<br>GUOCO GROUP<br>HOPEWELL HOLD                | + + + +   |
| H<br>H<br>H<br>H | 00051<br>00052<br>00053<br>00054 | OK<br>HARBOUR CENTRE<br>FAIRWOOD HOLD<br>GUOCO GROUP<br>HOPEWELL HOLD<br>NEWAY GROUP | + + + + + |

| 11.47 |        | 10 X 46 46 al     | 100%             |          |
|-------|--------|-------------------|------------------|----------|
| <     | -      | Stock Search      | 100%             |          |
| Q 5   |        |                   |                  | 8        |
| H 00  | 005 HS | BC HOLDINGS       |                  | +        |
| H 00  | 015 VA | NTAGE INT'L       |                  | +        |
| H 001 | 025 CH | EVALIER INT'L     |                  | +        |
| H 00  | 035 FE | CONSORT INTL      |                  | +        |
| H 00  | 045 HK | &S HOTELS         |                  | +        |
| H 00  | 050 HK | FERRY (HOLD)      |                  | +        |
| <     |        | 5th               | 50th             |          |
| 1     | 2 3 4  | 5 6 7             | 789              | 0        |
| q v   | w e r  | t y ı             | o <sup>i</sup> i | * ~<br>p |
| a     | s d    | f g h             | j k              | Ι        |
| 仑     | z x    | c v b             | n m              | ×        |
| !?#   | 123 ,  | *<br>English (US) |                  | Done     |
|       |        | Ο                 | ~                |          |

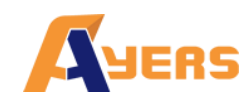

Choose the Order Type and press the "Confirm" button.

"Yes" to send out the order and "No" to reverse to previous page.

| 12:00 🖬 😥 👯 💱 🗤 100% 🖬 12:00 🖾 😰 💐                        | t 49 .all 100% ∎ |
|-----------------------------------------------------------|------------------|
| C SH/SZ HKEX US C SH/SZ BUY                               |                  |
| Trade Cancel Portfolio Inquire Tra                        | KEX uire         |
| Buy Sell Bid Bid Bid Bid Bid Bid Bid Bid Bid Bid          | 0005             |
| 00005 HSBC HOLDINGS                                       |                  |
| Ask Qty 40                                                | 00               |
| - 36.95 + 36.950 Price 36                                 | 5.95             |
| - 400 + Total Amount \$1                                  | 14,780           |
| Enhanced Limit                                            | nhanced Limit    |
| Order Validity Va                                         | alid Today       |
| All Auction Limit                                         |                  |
| Price Limit                                               |                  |
| Special Limit                                             |                  |
| Commune Conditional At least 15-min Delayed               | Delaye           |
| Market Value P/L Qty Cost/Price N                         | /Price           |
| 00001 CKH HOLDINGS -9,691.9 1669.4166667                  | 416666           |
| 6<br>HKD 308.1 -96.92% 51.35 HKD 3                        | 1.35             |
| 00129 ASIA STANDARD 488,840 41.674555                     | 574555           |
| HKD 11,160 -97.77% 0.93 HKD 1                             | 0.93             |
| 00700 TENCENT 52,141 166.1369591                          | 1369591          |
| Portfolio(15min delayed) Last Updated 2020-06-22 12:00-13 | Yes 2:00:1       |
| Powered by Hundsun Ayers Technologies Limited Disclaimer  | sclaime          |
|                                                           | <                |

# 3.1 Good Till Date Order

Press on "Valid Today" to modify the order date.

Once the user chooses the "Good Till Date", select the order date.

For example, today is 22 Jun, you can send out a "Good Till Date Order" which can extend the Order Expiry Date to 29 Jun. If the order cannot be executed, it will be stored in the server and will be placed in the market on every consecutive day until the end of 29 Jun or be executed.

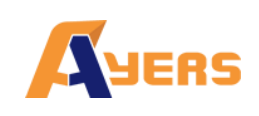

|  | A١ | /ers | China | ΗK | Mobile | App | Guide | v1 |
|--|----|------|-------|----|--------|-----|-------|----|
|--|----|------|-------|----|--------|-----|-------|----|

| 13           | :12 😐                         |                          |              | jų i              | {{ <sup>46+</sup> ₀ | ıl 100%       | 5 <b>0</b>       |               |
|--------------|-------------------------------|--------------------------|--------------|-------------------|---------------------|---------------|------------------|---------------|
| <            | SH/SZ                         |                          |              | нкех              | 5                   |               | US               | 0             |
|              | Frade                         | Ca                       | nce          | el                | Por                 | tfolio        | Inqu             | iire          |
|              | Buy                           |                          | Se           | ell               |                     |               | Bid<br>36.900    |               |
|              | 00005 HSB                     | с ноі                    | .DIN         | IGS               |                     |               | Ack              |               |
| -            | 36                            | .95                      |              |                   |                     |               | 36.950           |               |
| -            | 4<br>Up to buy 2,<br>Total Am | 00<br>147,483<br>punt 14 | 600<br>780   | +                 |                     |               |                  |               |
| AI           | II Half<br>Valid              | 1/<br>Tod                | 3<br>av      | 1/4               |                     |               |                  |               |
|              | Enhanc                        | ed L                     | .im          | it                |                     |               |                  |               |
| (            | Confirm                       | Co                       | ndi          | tional            | ,<br>,              | At leas       | t 15-min D       | elayed        |
|              | Market Va                     | lue                      |              | P/L               |                     | Qty           | Cost/            | Price         |
|              | CKH HOLDI<br>307.8            | NGS                      |              |                   |                     |               | 1669.4<br>5      | 166667<br>1.3 |
| 00129        | ASIA STAN                     | DARD                     |              |                   |                     | 12,000        | 41.6             | 74555         |
| HKD<br>00700 | 11,160<br>TENCENT             |                          | 5            | 2,380.4<br>84 44% |                     | 171           | 166.1            | 369591        |
| orti<br>ower | ed by Hundsu                  | delay<br>in Ayer         | ec)<br>s Teo | chnologie         | s Limi              | ed 202<br>ted | 0-06-22 1<br>Dis | claimer       |
|              | 111                           |                          |              | 0                 |                     |               | <                |               |

| 13:12      | 17       |               | <b>@``\</b> [ 4 <u>6</u> | al 100% 🖿 |               |
|------------|----------|---------------|--------------------------|-----------|---------------|
|            |          |               |                          |           |               |
|            | e        | Cancel        | Por                      | tfolio    | Inquire       |
|            | y        |               |                          |           | Bid           |
| 1.46979    | · .      |               |                          | 36        |               |
|            |          |               |                          |           |               |
|            |          | 05            |                          |           |               |
|            | 50.      | 95            |                          | 36        |               |
|            | 40       | 0             |                          |           |               |
|            | Vali     | d Today       |                          |           |               |
|            | Fill     | and Kill      |                          |           |               |
|            | Fill     | or Kill       |                          |           |               |
| E          | Goc      | d till date   | è                        |           |               |
|            | inne -   |               |                          |           | 5-min Delayed |
|            |          |               |                          |           |               |
|            |          |               |                          |           |               |
|            |          |               |                          |           |               |
|            |          |               |                          |           |               |
|            |          |               |                          |           |               |
|            |          |               |                          |           |               |
| Dortfolio  | 1 Emin o | N NRT         | at Undet                 | ed 2020   | A79 A         |
| Powered by | Hundsun  | Ayers Technol | ogies Lim                | ited      | Disclaimer    |
|            |          |               | 0                        |           |               |
|            |          |               | _                        |           |               |

| 13:                  | 13 🖬     |                |       | x                              | <b>x</b> * 1 | <sup>%†</sup> 네 100% 🖬 | l                                      |
|----------------------|----------|----------------|-------|--------------------------------|--------------|------------------------|----------------------------------------|
|                      |          |                |       |                                |              |                        | is o                                   |
|                      |          |                | Ca    | ncel                           | J            | Portfolio              | Inquire                                |
|                      | Buy      |                |       | Sell                           |              | 31                     | Bid<br>5.900                           |
|                      |          |                |       |                                |              |                        |                                        |
|                      |          |                |       |                                |              | 30                     | Ask<br>5.950                           |
|                      | Up       |                | lay   | 2:                             | 2            |                        |                                        |
|                      |          | J              | un    | 23                             | 3            | 2020                   |                                        |
|                      | C<br>En  |                |       |                                |              |                        | -                                      |
| C                    | Conf     |                | Can   | cel                            |              | ок                     | n Delayed                              |
|                      |          |                |       |                                |              |                        | Cost/Price                             |
|                      |          |                |       |                                |              |                        | 1669.4166667<br>51.3                   |
| 00129                |          |                |       |                                |              |                        | 41.674555                              |
| HKD                  |          |                |       |                                |              |                        | 0.93                                   |
| 00700<br>s<br>Portfo | TENCE    | NT<br>4<br>min | delav | 52,380<br>184,449<br>red) Last | t Up         | 171<br>dated 2020-     | 166.1369591<br>472.4<br>06-22.13:11:51 |
| Powere               | ed by Hu | ndsur          | Ayers | Technolo                       | gies         | Limited                | Disclaimer                             |

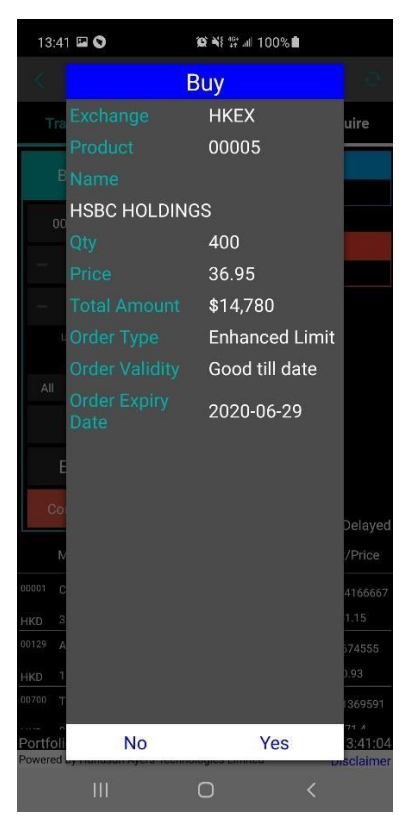

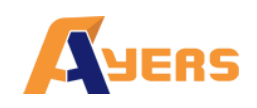

Press "conform" button and check the order details before send out the order.

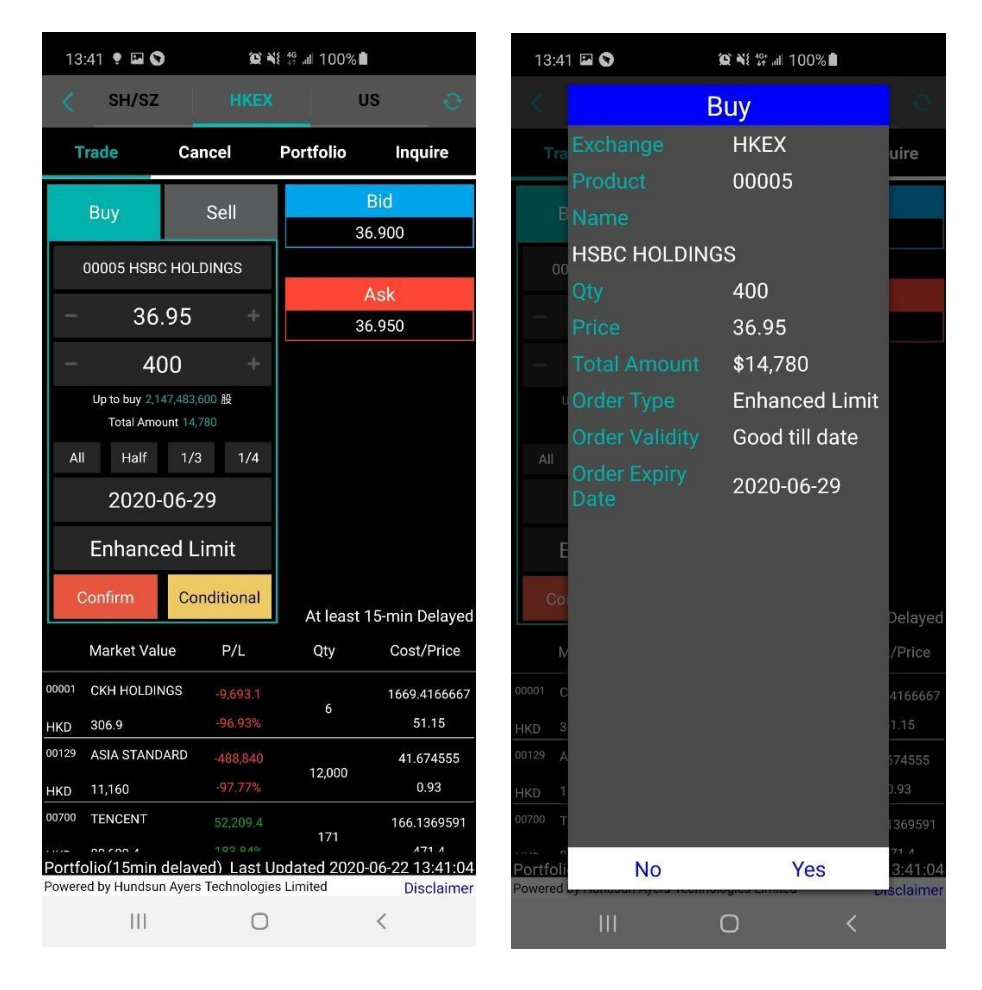

# 3.2 Conditional Order

Press the "Condition" button and select the condition order type.

Default is "Send Now". The users can select "Up Trigger", "Down Trigger", "Stop Limit" or "One Cancel Order" according to their order preference.

(The function of the Condition Order types can be referred to the "Question" page

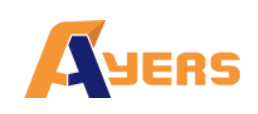

# Ayers China HK Mobile App Guide v1

| 14:02 🍨                                         | (Q)                         | 🕯 👯 📲 🕯 🕯                  |                               | 14:06 🖾 🌻                | ïe                           | ¥{ # .⊪ 100%∎ | 1                       |
|-------------------------------------------------|-----------------------------|----------------------------|-------------------------------|--------------------------|------------------------------|---------------|-------------------------|
| < SH/SZ                                         |                             | ( L                        | is o                          | < SH/SZ                  | нк                           | X             | us 🕤                    |
| Trade Ca                                        | incel                       | Portfolio                  | Inquire                       | Trade                    | Cancel                       | Portfolio     | Inquire                 |
| Buy                                             | Sell                        | Buy 36.                    | 850                           | Buy                      | Sell                         | Buy 36.       | 800                     |
| 00005 HSBC HOL                                  | DINGS                       | Sell 30.                   | 900                           | 00005 HSB                | C HOLDINGS                   | Condition     |                         |
| - 36.85                                         | +                           | Conditio                   | n 🧭                           | - 36                     | .85 +                        | Conditio      | n 🕐                     |
| - 400                                           | +                           | Send No                    | w                             | - 4                      | 00 +                         | Down T        | rigger                  |
| Up to buy 2,147,483,<br>Total Amount 14         | .600 股<br>.740              | Trigger                    | Price                         | Up to buy 2,<br>Total Am | 147,483,600 股<br>ount 14,740 | 36            |                         |
| All Half 1/3                                    | 3 1/4                       | Stop Li                    | mit Price                     | All Half                 | 1/3 1/4                      | Stop Li       |                         |
| Valid Tod                                       | ay                          |                            | or                            | Valid                    | Today                        |               | ок                      |
| Enhanced L                                      | .imit                       |                            | UK                            | Enhand                   | ed Limit                     |               |                         |
| Confirm Co                                      | nditional                   | Ca                         | ancel                         | 0                        | Oraditions                   | C             | ancel                   |
| Market Value                                    | P/L                         | At least<br>Qty            | 15-min Delayed<br>Cost/Price  | 1                        | 2                            | 3             | $\overline{\mathbf{X}}$ |
| 0001 CKH HOLDINGS                               |                             |                            | 1669.4166667                  | 4                        | 5                            | 6             | Next                    |
| IKD 307.2                                       | -96.93%                     | 6                          | 51.2                          | 4                        | 0                            | 0             |                         |
| 0129 ASIA STANDARD                              |                             | 12,000                     | 41.674555                     | 7                        | 8                            | 9             |                         |
| IKD 11,160                                      | -97.77%                     |                            | 0.93                          |                          |                              |               |                         |
| 0700 TENCENT                                    |                             | 171                        | 166.1369591                   |                          | 0                            |               |                         |
| ortfolio(15min delay<br>owered by Hundsun Avers | ved) Last l<br>s Technologi | Jodated 2020<br>es Limited | -06-22 14:01:53<br>Disclaimer |                          |                              |               |                         |
| 111                                             | 0                           |                            | <                             | 111                      | C                            | D             | ~ =                     |

Input the Trigger Price and then press OK.

Press "Confirm button" and check the confirmation box before sending out the order.

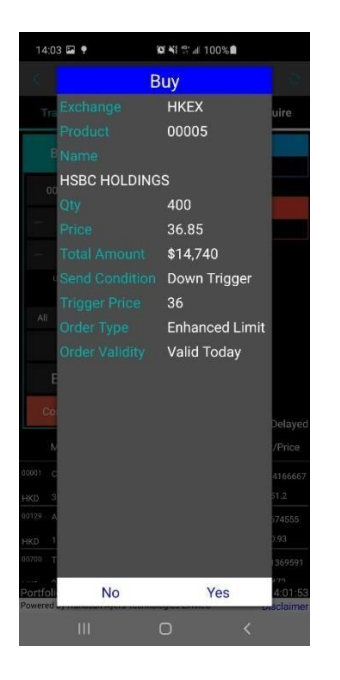

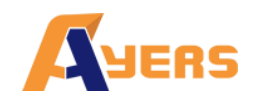

# 3.3 Check Outstanding Order and Settled Order

The account profile will be displayed on the top (Red

Circle). The outstanding order will be displayed below

(Yellow Circle)

|                                                                                                    | . <b>P</b>                                                                                                    |                                                                                                    | 100%                             |                                                                                                    |
|----------------------------------------------------------------------------------------------------|----------------------------------------------------------------------------------------------------|----------------------------------------------------------------------------------------------------|----------------------------------|----------------------------------------------------------------------------------------------------|
| ∠ SH/S                                                                                                    | z F                                                                                                    |                                                                                                    | i                                | is o                                                                                                    |
| Total Cash<br>1,078,629,467,<br>729 3                                                                                                    | Avail. Cash<br>1,078,629,99                                                                                                    | Credit L<br>98,                                                                                        | imit                             | Used Limit<br>9,019.6                                                                                            |
| Avail. Limit                                                                                                    | Stock Val.                                                                                                    | Portfoli<br>1,078,62                                                                                   | o<br>29,559,                     | Margin (Ref)<br>56,592.69                                                                                        |
| Haue                                                                                                    | Valiver                                                                                                    | r or a                                                                                                 |                                  | inquire                                                                                                    |
| Time                                                                                                    | Stock                                                                                                    | Qty/Price                                                                                              | Volun                            | ne Status                                                                                                    |
| Outstanding O                                                                                                    | rder                                                                                                    |                                                                                                    |                                  |                                                                                                    |
| Buy 2020-06-1<br>14:16:41                                                                                                    | <sup>22</sup> HKEX<br>00005                                                                                                    | 400<br>36 85                                                                                           | 0                                | New                                                                                                    |
| Buy 2020-06-1<br>12:01:05                                                                                                    | 22 HKEX<br>00005                                                                                                    | 400<br>36.95                                                                                           | 0                                | New                                                                                                    |
| Settled Order                                                                                                    |                                                                                                    |                                                                                                    |                                  |                                                                                                    |
| 2020-06-                                                                                                    |                                                                                                    |                                                                                                    |                                  |                                                                                                    |
| Buy<br>13:08:10                                                                                                    | <sup>19</sup> HKEX<br>00128                                                                                                    | 4,000<br>42                                                                                            | 0                                | Cancell<br>ed                                                                                                    |
| Buy<br>13:08:10<br>Buy<br>13:08:10                                                                                                    | <ul> <li><sup>19</sup> HKEX</li> <li>00128</li> <li><sup>19</sup> HKEX</li> <li>00129</li> </ul>                                                                                                    | 4,000<br>42<br>4,000<br>44                                                                             | 0                                | Cancell<br>ed<br>Cancell<br>ed                                                                                   |
| Buy<br>13:08:10<br>Buy<br>2020-06-<br>13:08:10<br>Buy<br>2020-06-<br>13:08:09                                                                                                    | <ul> <li><sup>19</sup> HKEX<br/>00128</li> <li><sup>19</sup> HKEX<br/>00129</li> <li><sup>19</sup> HKEX<br/>00129</li> </ul>                                                                                                    | 4,000<br>42<br>4,000<br>44<br>4,000<br>43                                                              | 0<br>0<br>0                      | Cancell<br>ed<br>Cancell<br>ed<br>Cancell<br>ed                                                                  |
| Buy<br>13:08:10<br>2020-06-<br>13:08:10<br>2020-06-<br>13:08:09<br>Sell<br>2020-06-<br>13:08:09                                                                                                    | <ul> <li>HKEX<br/>00128</li> <li>HKEX<br/>00129</li> <li>HKEX<br/>00129</li> <li>HKEX<br/>00129</li> <li>HKEX<br/>00130</li> </ul>                                                                                               | 4,000<br>42<br>4,000<br>44<br>4,000<br>43<br>4,000<br>40                                               | 0<br>0<br>0                      | Cancell<br>ed<br>Cancell<br>ed<br>Cancell<br>ed<br>Cancell<br>ed                                                 |
| Buy<br>13:08:10<br>Buy<br>2020-06-<br>13:08:10<br>Buy<br>2020-06-<br>13:08:09<br>Sell<br>13:08:09<br>Buy<br>2020-06-<br>13:08:09<br>13:08:09<br>Buy<br>13:08:00                                                                                                    | <ul> <li>HKEX<br/>00128</li> <li>HKEX<br/>00129</li> <li>HKEX<br/>00129</li> <li>HKEX<br/>00129</li> <li>HKEX<br/>00130</li> <li>HKEX<br/>00129</li> </ul>                                                                       | 4,000<br>42<br>4,000<br>44<br>4,000<br>43<br>4,000<br>40<br>2,000<br>50                                | 0<br>0<br>0<br>0                 | Cancell<br>Cancell<br>ed<br>Cancell<br>ed<br>Cancell<br>ed<br>Cancell<br>ed                                      |
| Buy         13:08:10           Buy         2020-06-1           13:08:10         2020-06-1           Buy         2020-06-1           13:08:09         2020-06-1           Sell         2020-06-1           13:08:09         30:08:09           Buy         2020-06-1           13:08:09         30:08:09           Buy         2020-06-1           13:08:08         2020-06-1 | <ul> <li>HKEX<br/>00128</li> <li>HKEX<br/>00129</li> <li>HKEX<br/>00129</li> <li>HKEX<br/>00129</li> <li>HKEX<br/>00130</li> <li>HKEX<br/>00129</li> <li>HKEX<br/>00129</li> <li>LXXXXXXXXXXXXXXXXXXXXXXXXXXXXXXXXXXXX</li></ul> | 4,000<br>42<br>4,000<br>44<br>4,000<br>43<br>4,000<br>40<br>2,000<br>50<br>ast Ubdate<br>ologies Limit | 0<br>0<br>0<br>0<br>0<br>ed 2020 | Cancell<br>ed<br>Cancell<br>ed<br>Cancell<br>ed<br>Cancell<br>ed<br>Cancell<br>ed<br>-06-22 14:25:4<br>Disclaims |

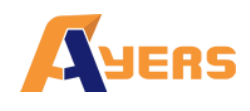

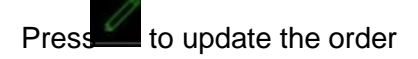

Press on the trade to cancel the order.

Press "Yes" to Update/ Cancel order.

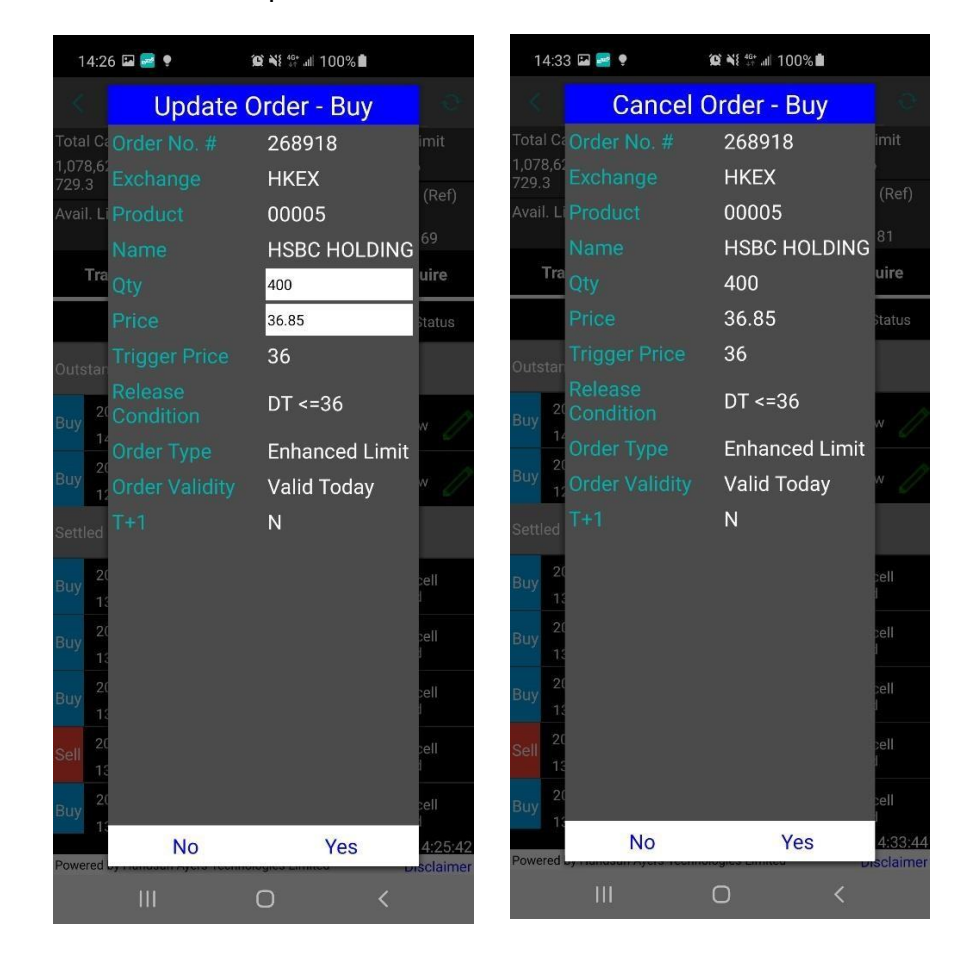

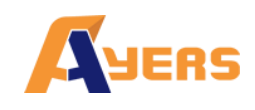

### 3.4 Portfolio Tab

Show Client's holding products and funds.

Total Cash = Net Cash Balance Avail.Cash = Client Cash On hand Credit Limit = Loan Limit Used Limit = Used Purchase Avail.limit = Avail. Purchase Portfolio = Ref. Portfolio Value Margin Val (Ref) = Marginable Value

The portfolio is default showing the HKD Equivalent.

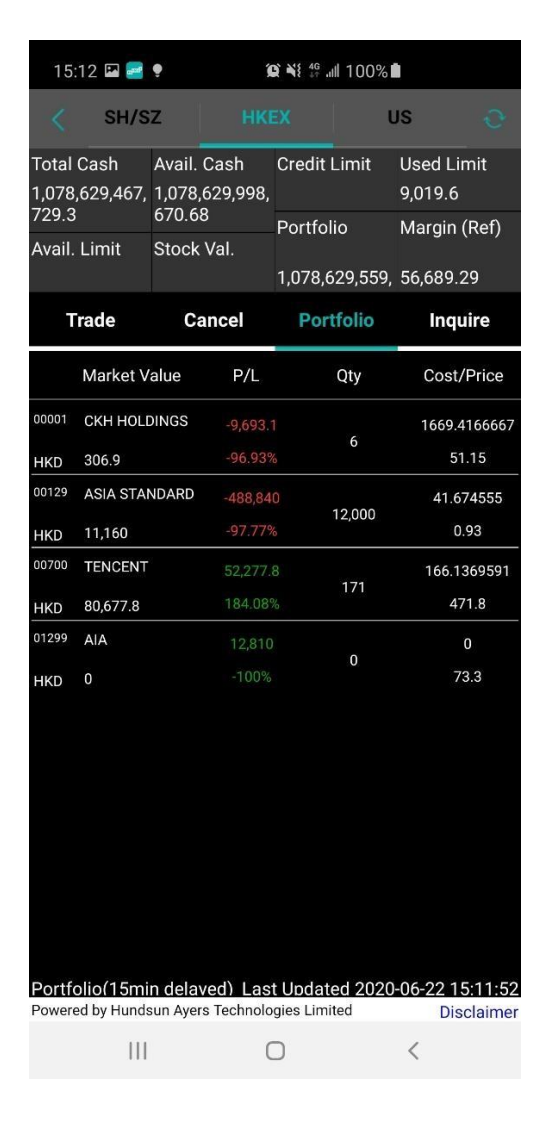

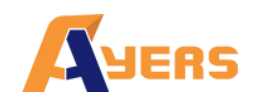

# 3.5 Inquire Tab

User can find out Today's Trades, Today's Orders, Trade History, Order History, Cash Deposit/ Withdrawal and Product History on this page.

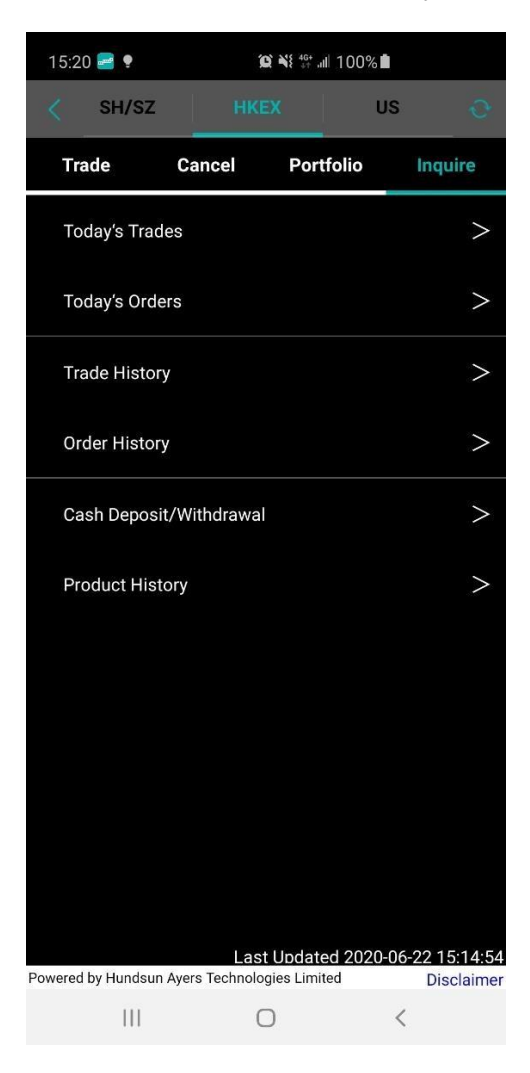

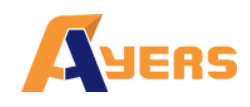

Today's Trade: Show trade time, price, volume and Turnover

Today's Orders: Show order time, Order/ Avg, Order/ Trade and status

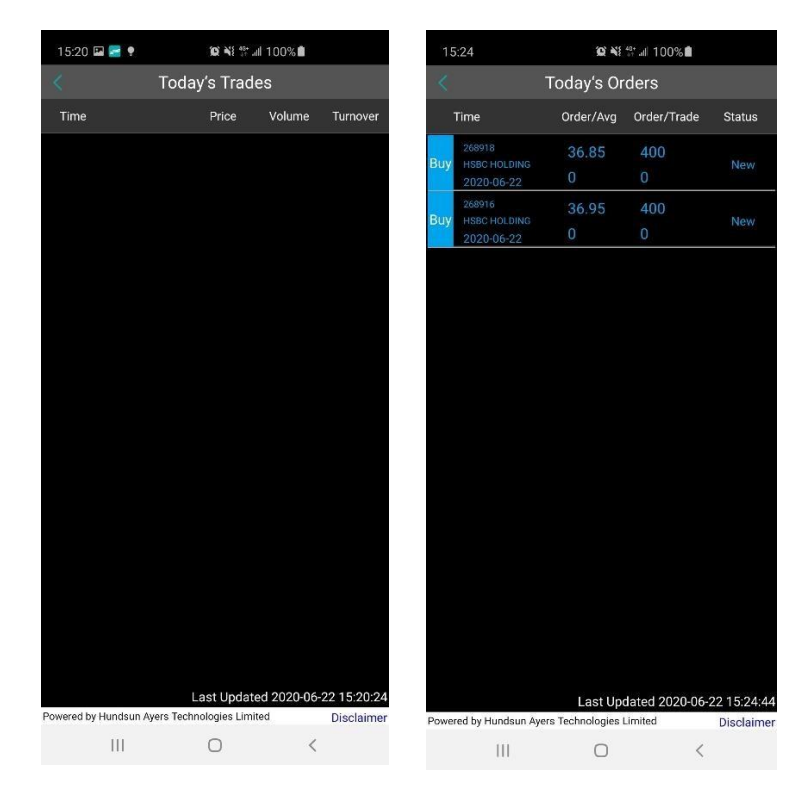

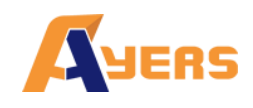

Trade History: Show trade history time, price, volume and Turnover

Order History: Show order history time, Order/ Avg, Order/ Trade and status

| 15:25 🖬 📓 🎬 💥 📶 100% ੈ |                         | 15         | :25 🖪       | Se ¥i \$* .al 100% ∎ |                                        |            |               |           |
|------------------------|-------------------------|------------|-------------|----------------------|----------------------------------------|------------|---------------|-----------|
| <                      | Trade History           | /          |             | <                    |                                        | Order His  | tory          |           |
| Time                   | Price                   | Volume     | Turnover    |                      | ſime                                   | Order/Avg  | Order/Trade   | Statu     |
|                        |                         |            |             | Buy                  | 268918<br>HSBC HOLDING<br>2020-06-22   | 36.85<br>0 | 400<br>0      | New       |
|                        |                         |            |             | Buy                  | 268916<br>HSBC HOLDING<br>2020-06-22   | 36.95<br>0 | 400<br>0      | New       |
|                        |                         |            |             | Buy                  | 268656<br>ENM HOLDINGS<br>2020-05-15   | 42<br>0    | 4,000<br>0    | Cancel    |
|                        |                         |            |             | Buy                  | 268651<br>ASIA STANDARD<br>2020-05-15  | 44<br>0    | 4,000<br>0    | Cancel    |
|                        |                         |            |             | Buy                  | 268650<br>ASIA STANDARD<br>2020-05-15  | 43<br>0    | 4,000<br>0    | Cancel    |
|                        |                         |            |             | Sell                 | 268645<br>MOISELLE INT'L<br>2020-05-14 | 40<br>0    | 4,000<br>0    | Cancel    |
|                        |                         |            |             | Buy                  | 268507<br>ASIA STANDARD<br>2020-05-12  | 50<br>0    | 2,000<br>0    | Cancel    |
|                        |                         |            |             | Buy                  | 268504<br>ASIA STANDARD<br>2020-05-12  |            | 2,000<br>0    |           |
|                        | Last Update             | d 2020-06- | 22 15:24:53 | Power                | ed by Hundsun Ave                      | Last Up    | dated 2020-06 | -22 15:23 |
| Powered by Hundsun Ay  | ers Technologies Limite | ed         | Disclaimer  | Fower                |                                        |            | <             | Discial   |
| III                    | 0                       | <          |             |                      |                                        | 0          |               |           |

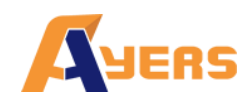

Cash Deposit/ Withdrawal: Show transection

History Product History: Show product in and

#### out History

|   | 15:25 🖪           | Û               | NE 🔐 all 100% | ļ              |    | 15:25 🖪          | 5:25 🖬 🙀 🦋 🗤 100% 🛍          |                   |  |
|---|-------------------|-----------------|---------------|----------------|----|------------------|------------------------------|-------------------|--|
|   | < Cas             | sh Deposit,     | /Withdrawa    | al             |    |                  | Product History              |                   |  |
|   |                   | Recent 3        | 80 Days       | •              |    |                  | Recent 30 Days               |                   |  |
|   | Time              | Method          | Total         | Status         |    | Product          | Time                         | Status/Qty        |  |
| 0 | 2020-05-28        | 支票              | -6,040.88     | Processed      |    | HKEX<br>00005    | 2020-05-26                   | Y<br>-100         |  |
| 1 | 2020-05-27        | 支票              | 10            | Processed      | ti | HKEX<br>00005    | 2020-05-26                   | Y<br>100          |  |
|   |                   |                 |               |                | tr | HKEX<br>00001    | 2020-05-27                   | Y<br>11           |  |
|   |                   |                 |               |                |    | HKEX<br>00001    | 2020-05-27                   | Y<br>-5           |  |
|   |                   |                 |               |                |    |                  |                              |                   |  |
|   |                   |                 |               |                |    |                  |                              |                   |  |
|   |                   |                 |               |                |    |                  |                              |                   |  |
|   |                   |                 |               |                |    |                  |                              |                   |  |
|   |                   |                 |               |                |    |                  |                              |                   |  |
|   |                   | Last            | Updated 2020- | 06-22 15:25:31 |    |                  | Last Updated 20              | 20-06-22 15:25:39 |  |
| Ρ | owered by Hundsun | Ayers Technolog | ies Limited   | Disclaimer     | Po | owered by Hundsu | n Ayers Technologies Limited | Disclaimer        |  |
|   | 111               | 0               | )             | <              |    | 111              | Ο                            | <                 |  |

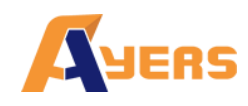

# 4. WatchList

Watchlist allow user to add their favourite products to the list which make them easier to monitor the product's status.

Press the **t** button to add the product to the Watchlist.

Use **w** to search the product that users wish to add into their

Watchlist. The Watchlist can maximum save 20 products.

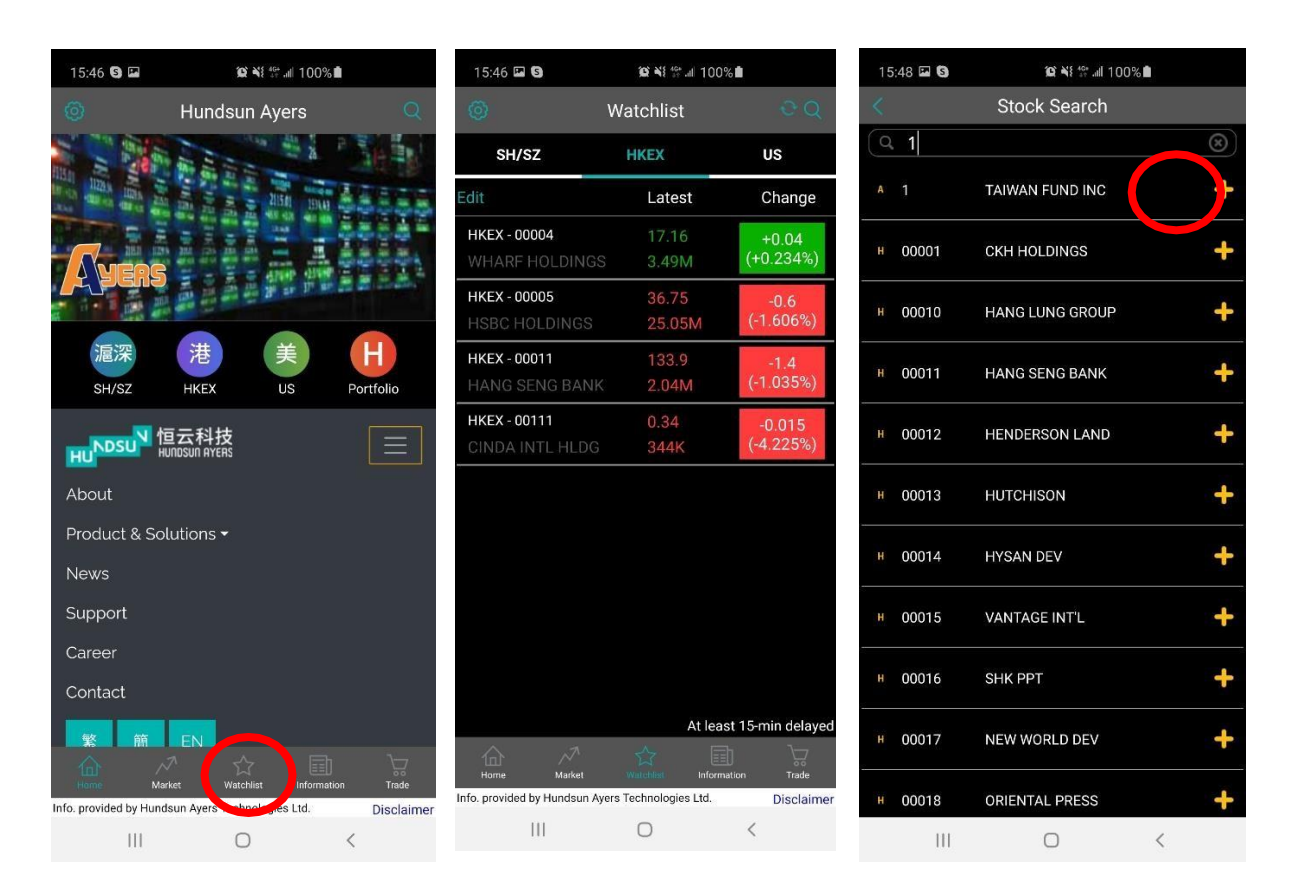

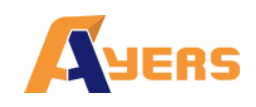

The successful message will be prompted out.

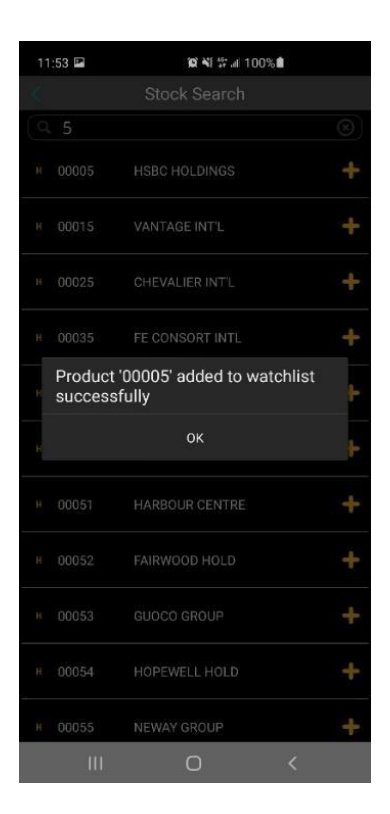

The fail message will be prompted out if there are over 20 products in the Watchlist.

| 15 | :49 🖬 🕄         | <b>@ \</b> { <sup>#</sup> # al 100% <b>8</b> |   |
|----|-----------------|----------------------------------------------|---|
|    |                 |                                              |   |
|    |                 |                                              |   |
|    |                 | HERALD HOLD                                  | + |
|    |                 |                                              | + |
|    |                 |                                              | + |
|    |                 |                                              | + |
|    | Watchl<br>items | ist cannot add more than 20                  | ÷ |
| F  |                 | ок                                           | F |
|    |                 | COSMOPOL INT'L                               | + |
|    |                 |                                              | ÷ |
|    |                 |                                              | + |
|    |                 | YUEXIU PROPERTY                              |   |
|    |                 |                                              | + |
|    | Ш               | 0 <                                          |   |

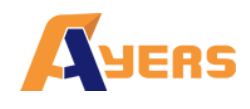

Pressent to modify the product list.

User can select the products and delete from the Watchlist

| 15:46 🖬 🕲                      | 15:46 🖬 😘 🏾 🎉 👯 🕼 100% 🕯 |                     | 16:2          | 7 0 🖬                         | ©C ¥8 ∰ al 100%∎      |             |
|--------------------------------|--------------------------|---------------------|---------------|-------------------------------|-----------------------|-------------|
| 0                              | Watchlist                | eq                  | <             |                               | Edit                  | Add Product |
| SH/SZ                          | HKEX                     | US                  | 0             | HKEX - 00004<br>WHARF         | $\mathbf{T}$          | $\equiv$    |
| Edit                           | Latest                   | Change              | 0             | HKEX - 00005<br>HSBC          | $\overline{\uparrow}$ | $\equiv$    |
| HKEX - 00004<br>WHARF HOLDINGS | 17.16<br>3.49M           | +0.04<br>(+0.234%)  | 0             | HKEX - 00011<br>HANG SENG     | $\mathbf{T}$          | $\equiv$    |
| HKEX - 00005<br>HSBC HOLDINGS  | 36.75<br>25.05M          | -0.6<br>(-1.606%)   | 0             | HKEX - 00111<br>CINDA INTL    | $\mathbf{T}$          | $\equiv$    |
| HKEX - 00011                   | 133.9                    | -1.4                | 0             | HKEX - 00014<br>HYSAN DEV     |                       |             |
| HANG SENG BANK                 | 2.04M                    | (-1.035%)           | 0             | HKEX - 00013                  | $\mathbf{T}$          | $\equiv$    |
| CINDA INTL HLDG                | 0.34<br>344K             | -0.015<br>(-4.225%) | 0             | HKEX - 00010<br>HANG LUNG     | $\mathbf{T}$          | $\equiv$    |
|                                |                          |                     | 0             | HKEX - 00001<br>CKH HOLDINGS  | $\mathbf{T}$          | $\equiv$    |
|                                |                          |                     | 0             | HKEX - 00018<br>ORIENTAL      | $\mathbf{T}$          | $\equiv$    |
|                                |                          |                     | 0             | HKEX - 00019<br>SWIRE PACIFIC | $\mathbf{T}$          | $\equiv$    |
|                                |                          |                     | 0             | HKEX - 00051<br>HARBOUR       | $\mathbf{T}$          | $\equiv$    |
|                                | At lea                   | st 15-min delaved   | 0             | HKEX - 00061<br>GREEN LEADER  | $\mathbf{T}$          | ≡           |
| Horne Market                   | Vatchine Inform          | ation Trade         | $\hat{\circ}$ | HKFX - 00081<br>Select All    |                       | Delete      |
| Info. provided by Hundsun Ay   | vers Technologies Ltd.   | Disclaimer          |               | 111                           | 0                     | <           |
| 111                            | 0                        | <                   |               | -3.5.5                        |                       |             |

### 4.1 Minute

Press on the product (Red Circle), the product details will be displayed.

Press "More" (Yellow Circle), more details will be displayed such as lot, Spread, P/E, Yield, Mkt. Cap, 1M Low, 1M High, 52Wk Low and 52Wk High.

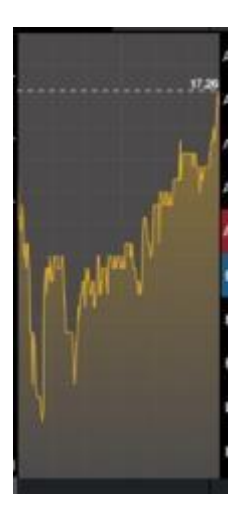

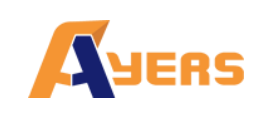

# Ayers China HK Mobile App Guide v1

(0)

(0)

(0)

(0)

(0)

(0)

Disclaimer

<

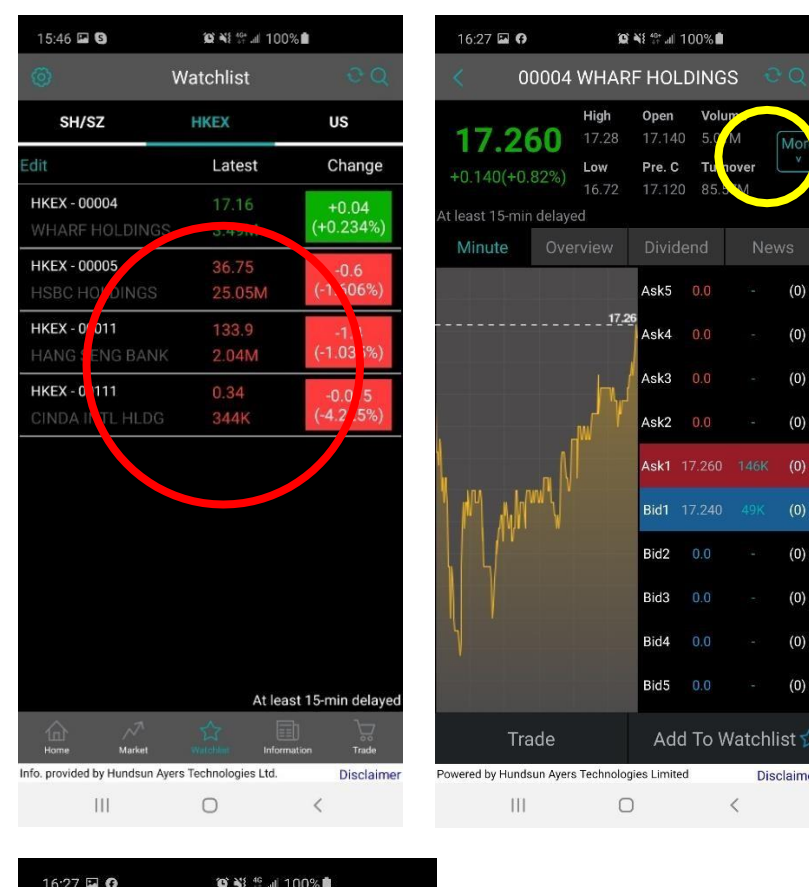

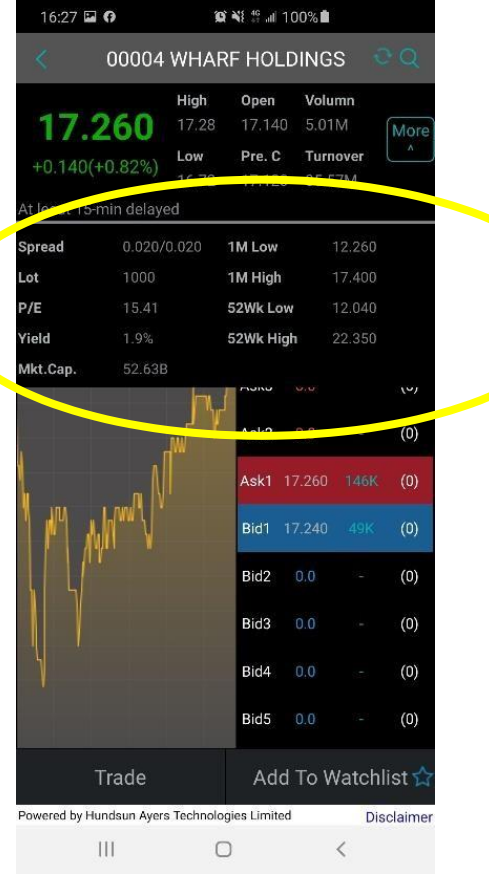

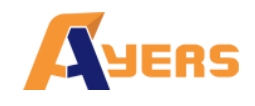

### 4.2 Overview

Show company information and profile.

Press "Add To Watchlist" to add product to user watchlist.

Press "Trade" to Buy or Sell this product (Refer to Input order).

## 4.3 Dividend

Show company's dividend details.

### 4.4 News

Show News about the company

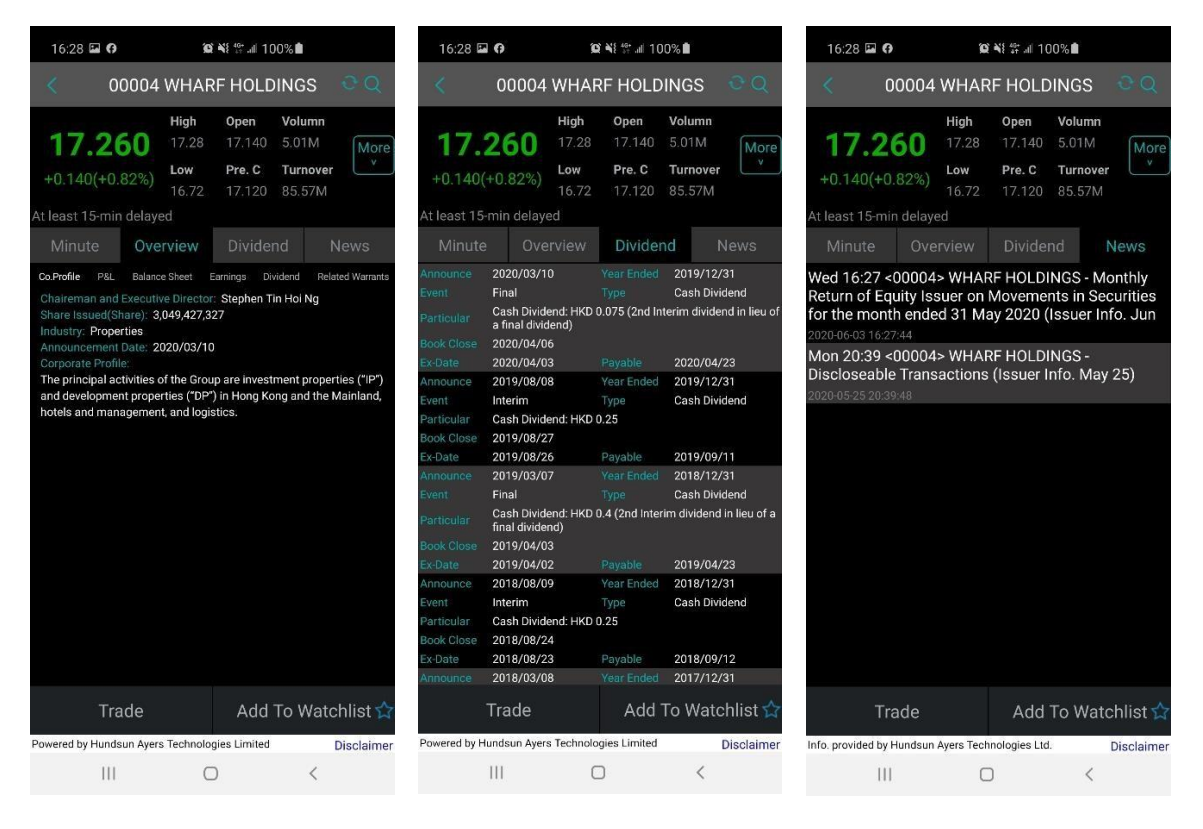

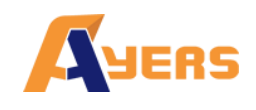

# 5. Portfolio/ Trade

Show Client account details and trades, see below: Total Cash = Net Cash Balance Avail.Cash = Client Cash On hand Credit Limit = Loan Limit Used Limit = Used Purchase Avail.limit = Avail. Purchase Portfolio = Ref. Portfolio Value Margin Val (Ref) = Marginable Value

Press SHSZ/ HKEX/ US for choosing trading market and inputting trades (Refer to Input order).

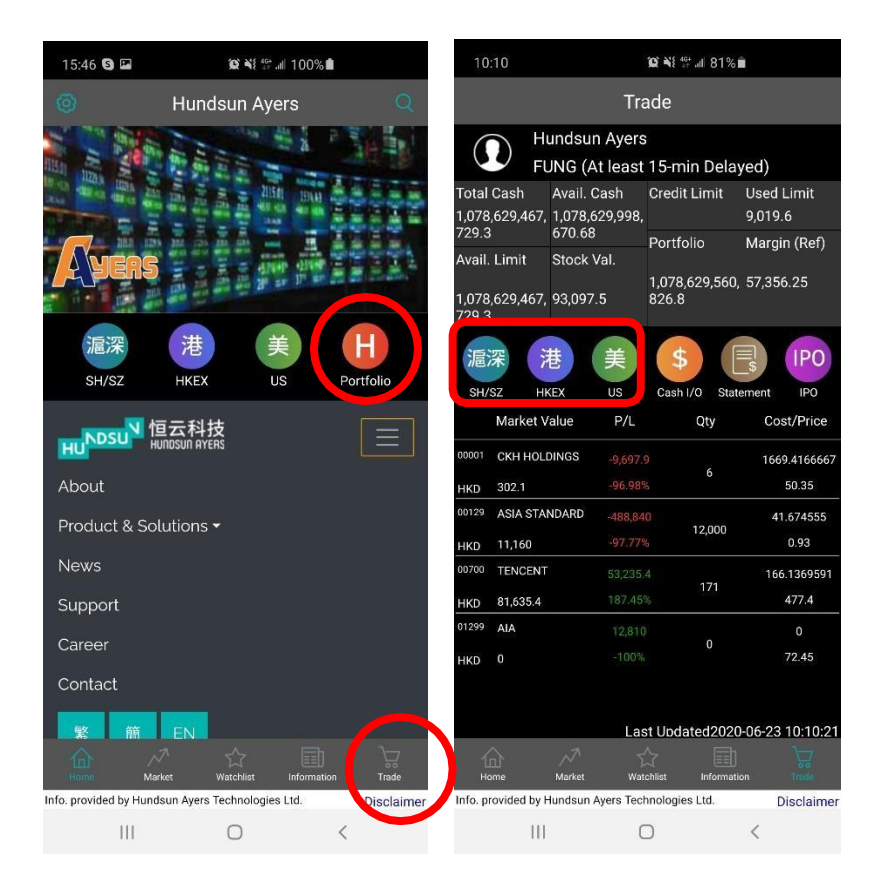

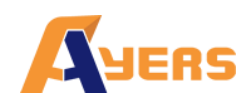

### 5.1 Cash I/O

Show client cash in and out details.

### **Fund Deposit**

The client can submit Client fund deposit

request. Press "Currency and Bank A/C" to

select the bank A/C. Select the Deposit Method

and Bank Deposit Time.

Press "send" to perform fund deposit.

### **Fund Withdrawal**

The client can submit fund withdraw request. Select "Currency" and input amount. Press "send" to perform fund withdrawal. Press "send" to perform fund deposit.

| 10:10                              |                                               | <b>₩ ₩</b> 81%          |                                       | 10:11 🖬                                                   | 100 ¥8 ∰ al 81% ∎           | 10:11 🖬                       | îĝi¥i ╬ .⊪ 81% ■          |
|------------------------------------|-----------------------------------------------|-------------------------|---------------------------------------|-----------------------------------------------------------|-----------------------------|-------------------------------|---------------------------|
|                                    | Tr                                            | ade                     |                                       | <                                                         |                             | <                             |                           |
|                                    | Hundsun Ayer<br>FUNG (At least                | s<br>t 15-min Dela      | yed)                                  | Deposit                                                   | Withdrawal                  | Deposit                       | Withdrawal                |
| Total Casł<br>1,078,629,<br>729.3  | h Avail. Cash<br>467, 1,078,629,998<br>670.68 | Credit Limit            | Used Limit<br>9,019.6<br>Margin (Baf) | Fund Deposit<br>Currency And Bank A/C                     |                             | Fund Withdrav                 | иа)                       |
| Avail. Limi<br>1,078,629,          | it Stock Val.<br>467, 93,097.5                | 1,078,629,560,<br>826.8 | . 57,356.25                           | HKD : N<br>Amount<br>Deposit Method                       | ICB 123456789               | Amount<br>Remark              |                           |
| 729.3<br>滬深<br>SH/SZ               | 港<br>HKEX US                                  | S Cash I/O              | s IPO                                 | Bank Deposit Time<br>Cheque no. (If Any)<br>Receipt Image |                             |                               |                           |
| Mar<br>00001 CKH                   | ket Value P/L<br>HOLDINGS -9,697              | Qty<br>9 6              | Cost/Price                            |                                                           | Select                      |                               |                           |
| HKD 302.<br>00129 ASIA<br>HKD 11,1 | 1 -96.98<br>A STANDARD -488,84<br>60 -97.77   | %<br>40<br>%            | 41.674555                             |                                                           | Delete                      |                               |                           |
| 00700 TEN<br>HKD 81,6              | CENT 53,235<br>35.4 187.45                    | .4<br>171               | 166.1369591<br>477.4                  | Remark                                                    |                             |                               |                           |
| 01299 AIA<br>HKD 0                 |                                               |                         | 0<br>72.45                            |                                                           |                             |                               |                           |
| 企                                  | La                                            | st Updated2020          | 0-06-23 10:10:21                      | Send                                                      | Show Deposit History        | Send                          | Show Withdrawal History   |
| Home<br>Info. provide              | Market Wa<br>d by Hundsun Ayers Teo           | tchlist Informati       | on Trote<br>Disclaimer                | Powered by Hundsun Ayers Tech                             | nologies Limited Disclaimer | Powered by Hundsun Ayers Tech | nologies Limited Disclair |
|                                    | (                                             |                         | <                                     | nit III                                                   | 0 <                         | 111                           | 0 <                       |

GPO Box 266 Hong Kong

Tel: (852) 2169 3833 Fax: (852) 2169 3832 email: info@ayers.com.hk http://www.ayers.com.hk

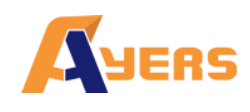

Insert receipt image from their mobile (By taking a photo or import from

Album). Input remark for the transaction.

When the user sent out the deposit transaction, the successful message box will appear.

(Please be reminded that the Deposit transaction will be approved by BROKER before the client received the cash amount in the App.)

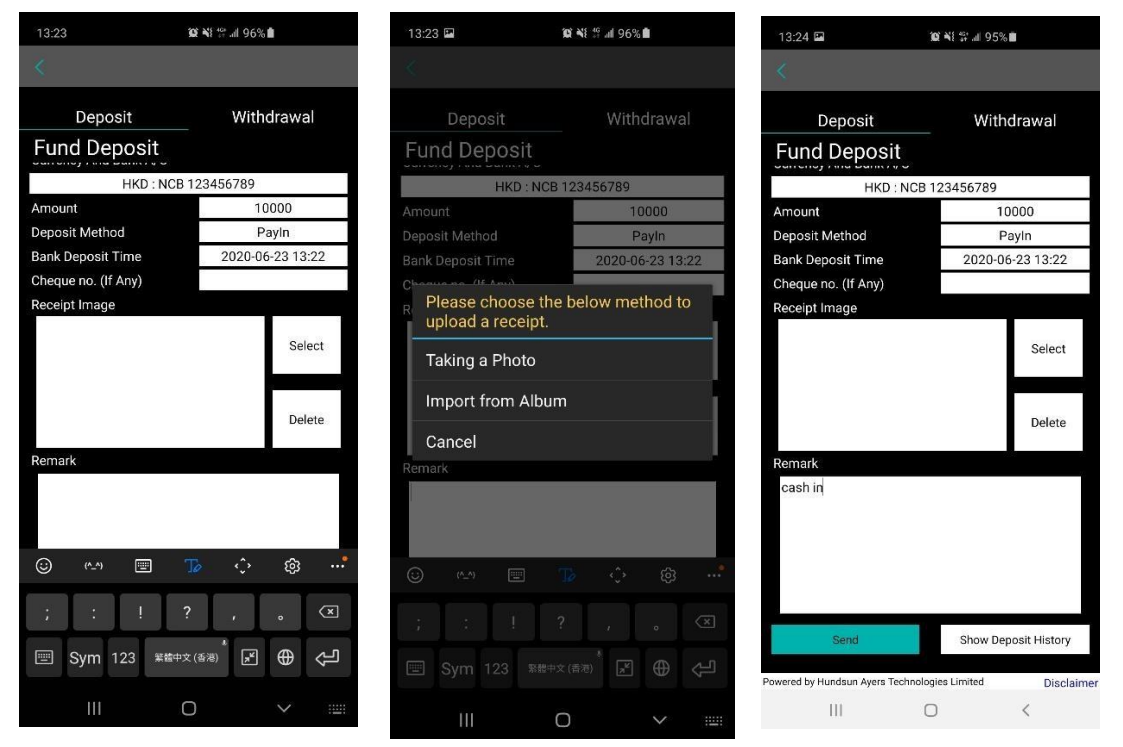

| 13:24 🖬                                     | 10 ¥8 11 al 95% 🖿                                                |  |  |  |  |  |  |
|---------------------------------------------|------------------------------------------------------------------|--|--|--|--|--|--|
|                                             |                                                                  |  |  |  |  |  |  |
|                                             | Withdrawal                                                       |  |  |  |  |  |  |
| Deposit                                     | withdrawai                                                       |  |  |  |  |  |  |
| Fund Deposit                                |                                                                  |  |  |  |  |  |  |
| HKD : NCE                                   | 123456789                                                        |  |  |  |  |  |  |
|                                             |                                                                  |  |  |  |  |  |  |
|                                             | PayIn                                                            |  |  |  |  |  |  |
|                                             |                                                                  |  |  |  |  |  |  |
|                                             |                                                                  |  |  |  |  |  |  |
| Receipt Image                               |                                                                  |  |  |  |  |  |  |
| Operation Completed                         |                                                                  |  |  |  |  |  |  |
| Operation Comple                            | eted                                                             |  |  |  |  |  |  |
|                                             | ok                                                               |  |  |  |  |  |  |
|                                             | ok<br>Delete                                                     |  |  |  |  |  |  |
| Remark                                      | рееса<br>Delete                                                  |  |  |  |  |  |  |
| Remark                                      | oK<br>Delete                                                     |  |  |  |  |  |  |
| Remark                                      | ox<br>Delete<br>Show Deposit History                             |  |  |  |  |  |  |
| Remark Send Powerd by Hundsun Ayers Technol | ox<br>Delete<br>Show Deposit History<br>agies Limited Disclaimed |  |  |  |  |  |  |

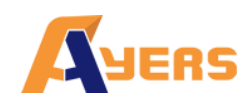

When the user sent out the withdrawal request, the successful message box will appear.

(Please be reminded that the withdrawal request will be approved by BROKER before the client received the cash amount in the App.)

| 13:25 🖬                           | <b>≌ ¥</b> i ∰II 95%∎   | 13:25        | 15                   | © N{ ∰ .ul 95% ∎      |      |
|-----------------------------------|-------------------------|--------------|----------------------|-----------------------|------|
|                                   |                         | <            |                      |                       |      |
| Deposit                           | Withdrawal              |              | Deposit              | Withdrawal            |      |
| Fund Withdrawa                    | Í.                      | Fund         | d Withdrawa          | al                    |      |
| Currency                          | HKD                     | Current      |                      | HKD                   |      |
| Amount                            | 100                     | Amoun        |                      |                       |      |
| Remark                            | ~                       | Remark       |                      |                       |      |
| cash out                          |                         |              |                      |                       |      |
|                                   |                         |              |                      |                       |      |
|                                   |                         |              |                      |                       |      |
|                                   |                         | Op           | eration Compl        | eted                  |      |
|                                   |                         |              |                      |                       |      |
|                                   |                         |              |                      | ок                    |      |
|                                   |                         |              |                      |                       | 1    |
|                                   |                         |              |                      |                       |      |
|                                   |                         |              |                      |                       |      |
|                                   |                         |              |                      |                       |      |
|                                   |                         |              |                      |                       |      |
|                                   |                         |              |                      |                       |      |
|                                   |                         |              |                      |                       |      |
|                                   |                         |              |                      |                       |      |
| Send                              | Show Withdrawal History |              | Send                 | Show Withdrawal Histo | orv  |
|                                   |                         |              |                      |                       |      |
| Powered by Hundsun Ayers Technolo | gies Limited Disclaime  | r Powered by | Hundsun Ayers Techno | logies Limited Discl  | aime |
| (                                 |                         |              | III                  | 0 <                   |      |

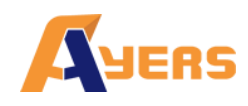

Press "Show Deposit History" to display fund deposit records.

Press "Show Withdrawal History" display fund withdrawal records.

| 10:11 🛤                                                                                                    | <b>@ ¥</b> € ∰ .⊪ 81% <b>■</b>                                                                                                    | 10:11 🖬 🧐                            | ₩81%                    | 13:25 🖻                                          | QC¥{ % .⊪ 95% <b>m</b>                 |
|----------------------------------------------------------------------------------------------------|----------------------------------------------------------------------------------------------------|--------------------------------------|-------------------------|--------------------------------------------------|----------------------------------------|
| <                                                                                                    |                                                                                                    | <                                    |                         | <                                                |                                        |
| Deposit                                                                                                    | Withdrawal                                                                                                    | Deposit                              | Withdrawal              | Deposit History                                  |                                        |
| Fund Deposit                                                                                                    |                                                                                                    | Fund Withdrawal                      | HKD                     | ID 20200623132407-000000160<br>Deposit HKD 10000 | 3 Processing<br>Submit Date 2020-06-23 |
| Currency And Bank A/C<br>HKD : NC                                                                                                | B 123456789                                                                                                    | Amount                               | HKD                     | ID 20200527153005-000000236<br>Deposit HKD 10    | 5 Processed<br>Submit Date 2020-05-27  |
| Amount                                                                                                    |                                                                                                    | Remark                               |                         |                                                  |                                        |
| Deposit Method<br>Bank Deposit Time                                                                                              | PayIn                                                                                                    |                                      |                         |                                                  |                                        |
| Cheque no. (If Any)                                                                                                    |                                                                                                    |                                      |                         |                                                  |                                        |
| Receipt Image                                                                                                    |                                                                                                    |                                      |                         |                                                  |                                        |
|                                                                                                    | Select                                                                                                    |                                      |                         |                                                  |                                        |
|                                                                                                    |                                                                                                    |                                      |                         |                                                  |                                        |
|                                                                                                    | Delete                                                                                                    |                                      |                         |                                                  |                                        |
| Remark                                                                                                    |                                                                                                    |                                      |                         |                                                  |                                        |
|                                                                                                    |                                                                                                    |                                      |                         |                                                  |                                        |
|                                                                                                    |                                                                                                    |                                      |                         |                                                  |                                        |
|                                                                                                    |                                                                                                    |                                      |                         |                                                  |                                        |
|                                                                                                    |                                                                                                    |                                      |                         |                                                  |                                        |
| Send                                                                                                    | Show Deposit History                                                                                                    | Send                                 | Show Withdrawal History |                                                  |                                        |
| Powered by Hundsun Ayers Techno                                                                                                  | ologies Limited Disclaimer                                                                                                    | Powered by Hundsun Ayers Technologie | es Limited Disclaimer   | Last Updated 2020-06-23 13:25:04                 | Disclaimer                             |
| Ш                                                                                                    | 0 <                                                                                                    | III O                                | <                       | III C                                            | > <                                    |
| 13:25 ■<br>Withdrawal His:<br>10 20200623132550-000000<br>Withdrawal HKD -100<br>ID 20200623132527-000000<br>Withdrawal HKD -100 | 102 № 1 27 30 1000           tory           1866           Submit Date 2020-06-23           Submit Date 2020-06-23           Submit Date 2020-06-23 |                                      |                         |                                                  |                                        |
| ID 20200528172106-0000031<br>Withdrawal HKD -6040.88                                                                             | 710 Processed<br>Submit Date 2020-05-28                                                                                                    |                                      |                         |                                                  |                                        |
|                                                                                                    |                                                                                                    |                                      |                         |                                                  |                                        |
|                                                                                                    |                                                                                                    |                                      |                         |                                                  |                                        |
|                                                                                                    |                                                                                                    |                                      |                         |                                                  |                                        |
|                                                                                                    |                                                                                                    |                                      |                         |                                                  |                                        |
|                                                                                                    |                                                                                                    |                                      |                         |                                                  |                                        |
|                                                                                                    |                                                                                                    |                                      |                         |                                                  |                                        |
|                                                                                                    |                                                                                                    |                                      |                         |                                                  |                                        |
|                                                                                                    |                                                                                                    |                                      |                         |                                                  |                                        |
|                                                                                                    |                                                                                                    |                                      |                         |                                                  |                                        |
|                                                                                                    |                                                                                                    |                                      |                         |                                                  |                                        |
|                                                                                                    |                                                                                                    |                                      |                         |                                                  |                                        |
|                                                                                                    |                                                                                                    |                                      |                         |                                                  |                                        |
| Last Updated 2020-06-23 13:25:55                                                                                                 | Disclaimer                                                                                                    |                                      |                         |                                                  |                                        |
| 111                                                                                                    | 0 <                                                                                                    |                                      |                         |                                                  |                                        |

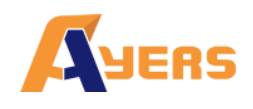

### 5.2IPO

Show the latest IPO subscription and application history.

Press "IPO" to find out current IPO and review applied IPO.

Choose one of the current IPO, then select the Apply Qty and Loan %.

Press "Apply" to subscribe current IPO.

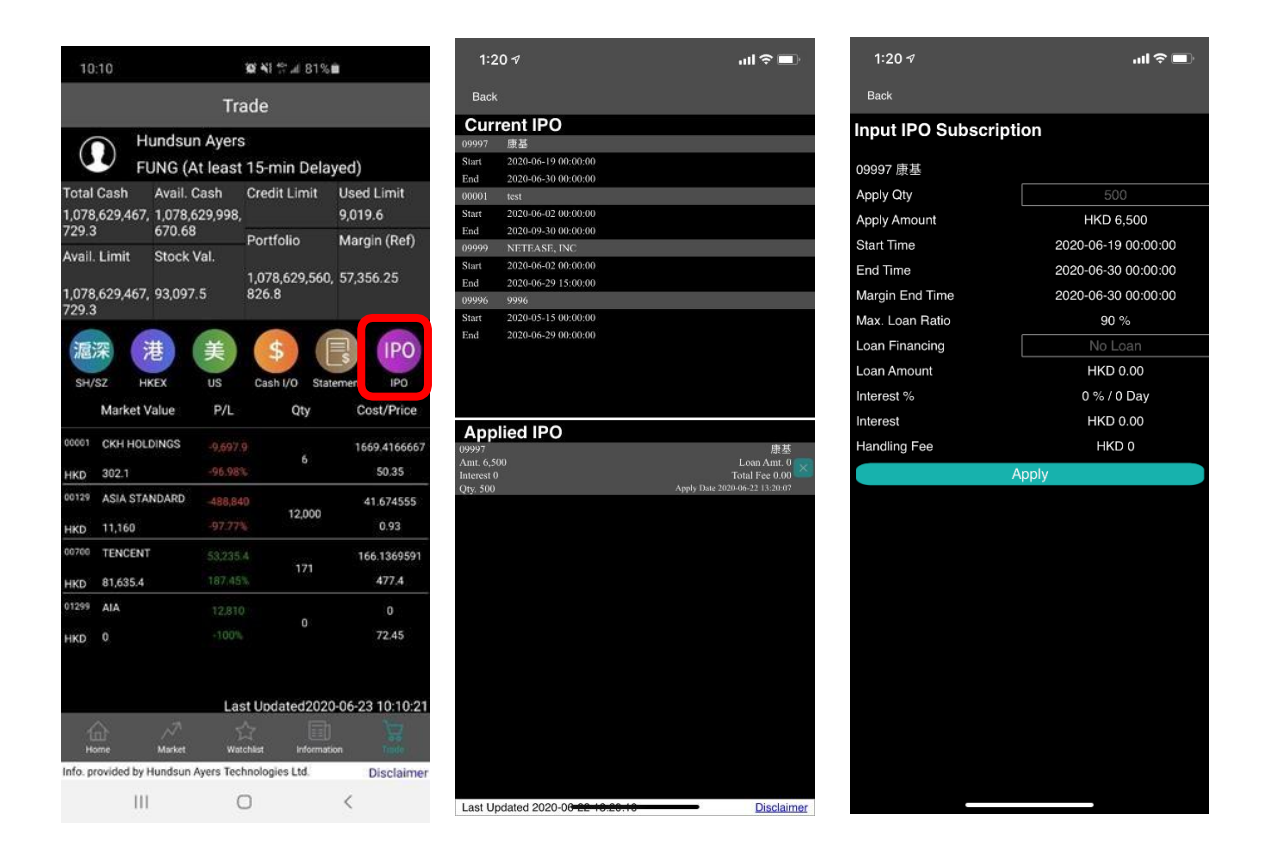

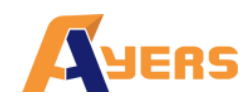

### 5.3 Statement

Generate View for monthly daily and monthly statement.

Press "Statement" to download daily or monthly statement.

The CN Securities App will generate a statement in PDF

#### format.

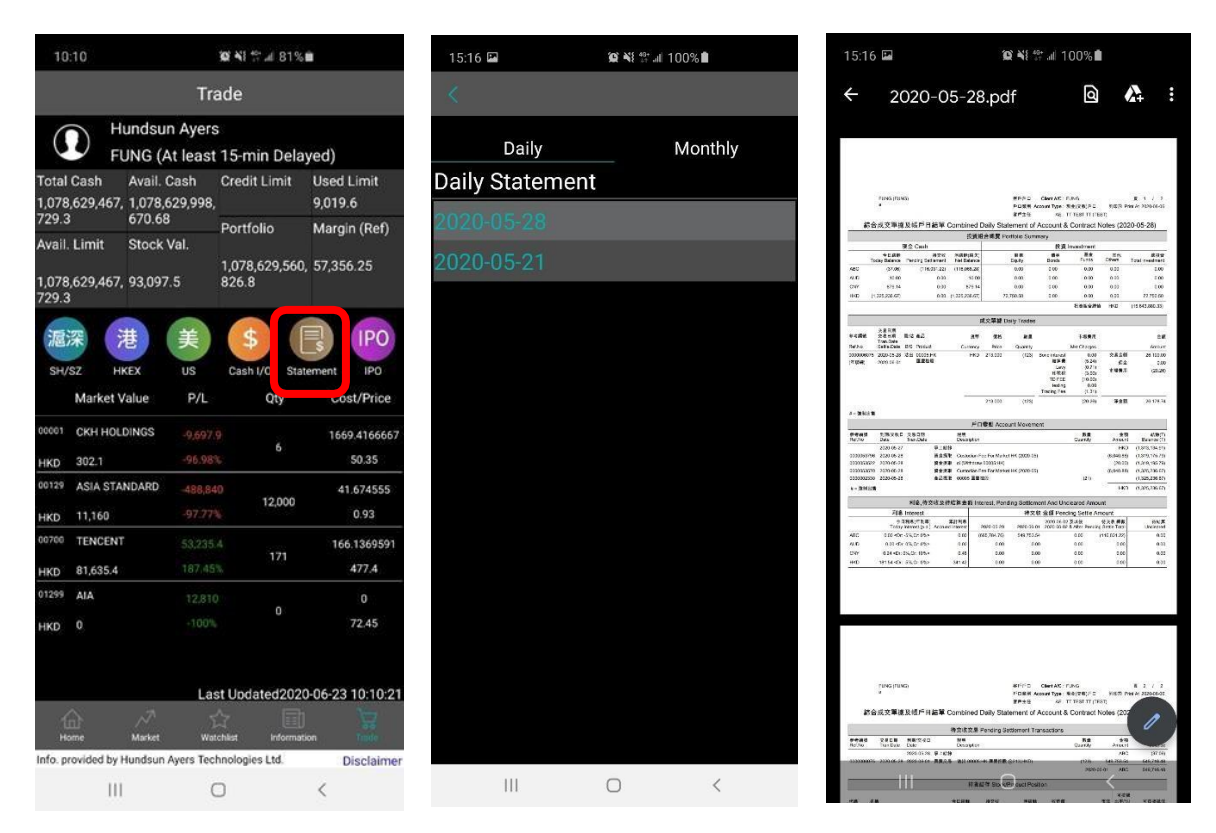

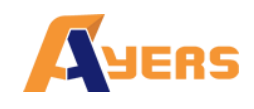

# 6. Market

Swipe right or left  $\overleftarrow{\mathbb{Q}}$  to find out:

### The top 20 Stock, top 20 Warrant, top 20 CBBC, Blue Chip, Red Chip and H Shares

Choose one of the products to find out more

Input trade by clicking "trade" (Refer to Input order).

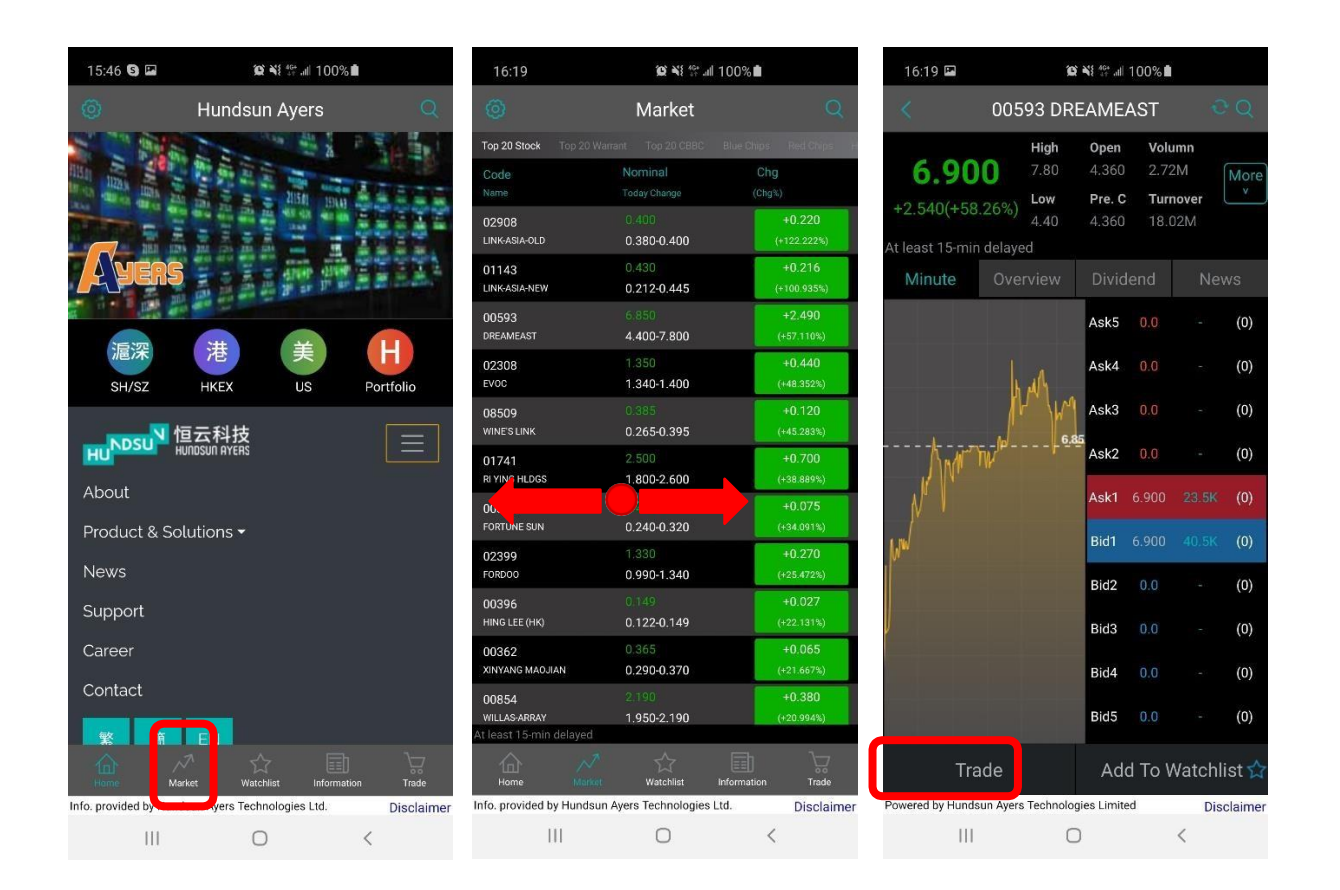

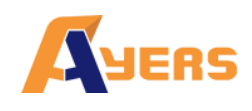

Press to search

products. (Refer to

WatchList)

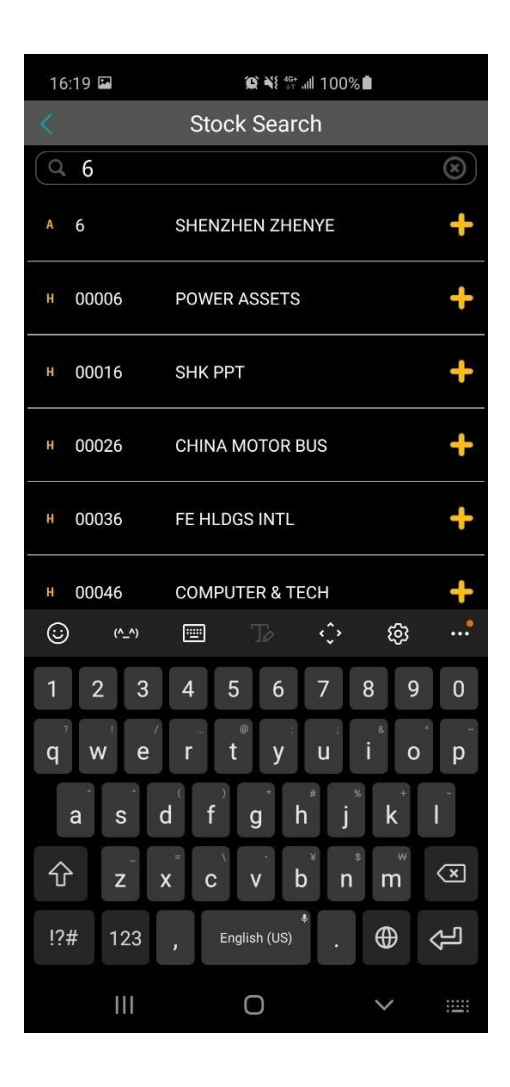

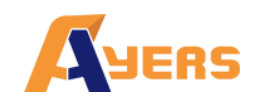

# 7. Information

Press "Information" to find out the latest news.

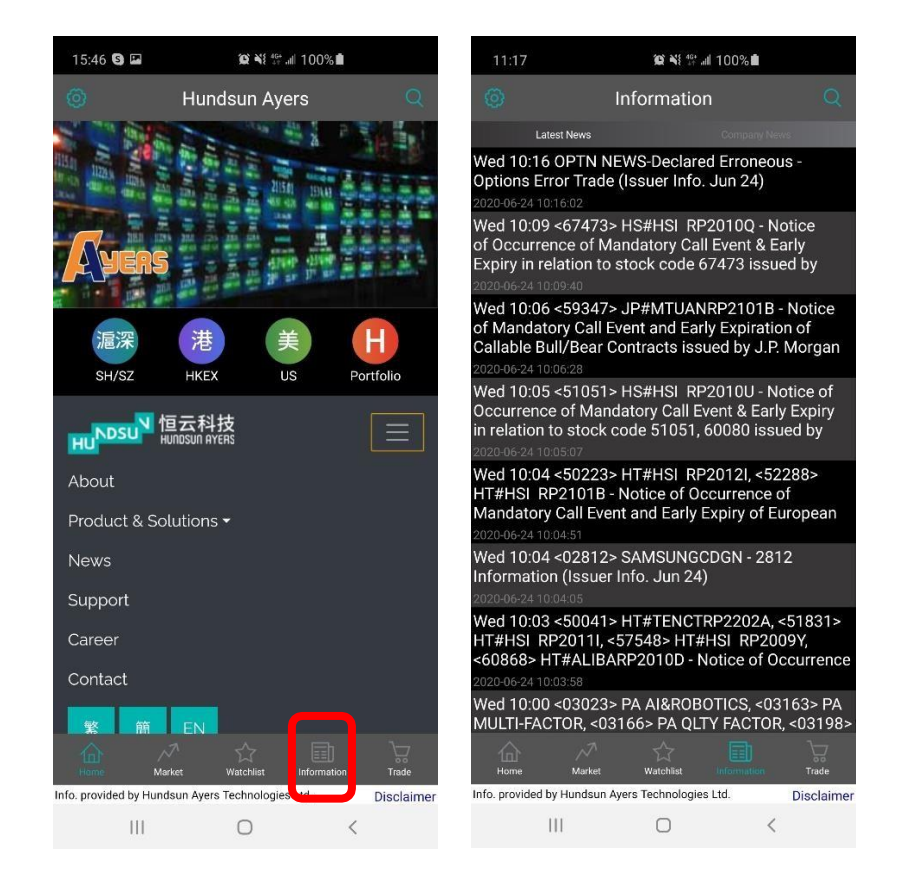

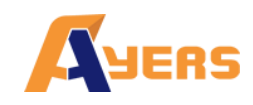

### 7.1 Company news Tab:

Input Company code/ Stock code to search related news

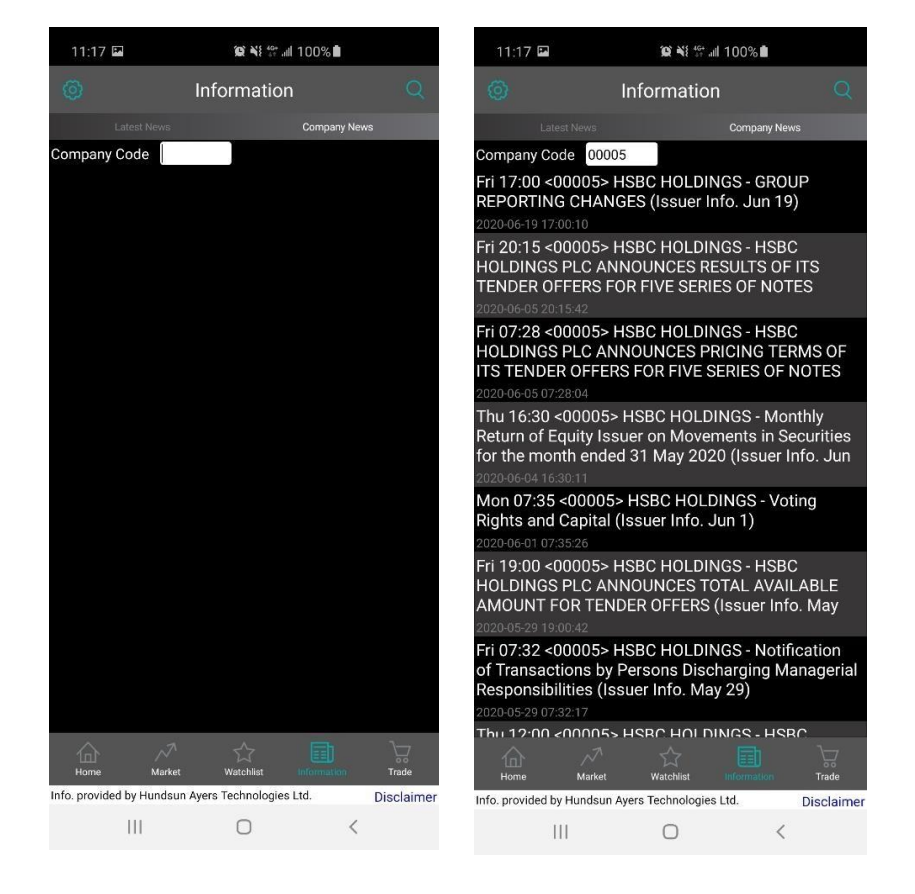